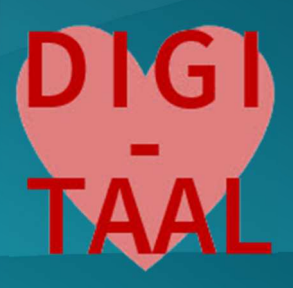

# EXCEL

X

elektronisch rekenblad OSO – DIGI-TAAL DANNY DEVRIENDT

a:artevelde

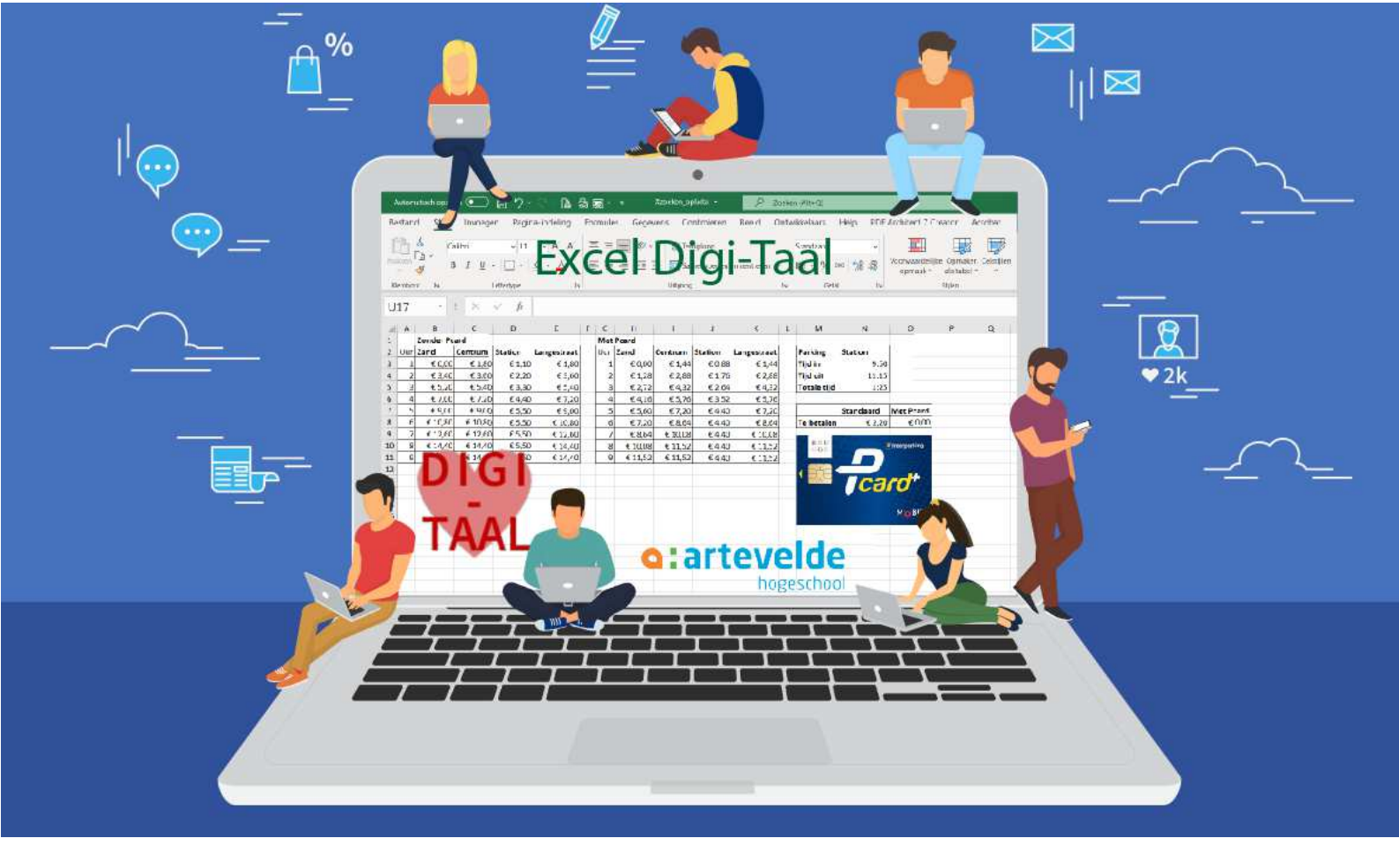

# Doelen

Algemeen doel: de basisfunctionaliteit van een elektronisch rekenblad efficiënt inzetten in de onderwijspraktijk: gegevens correct berekenen, selecteren, analyseren, controleren en visueel voorstellen.

- □ de Excel-gebruikersomgeving efficiënt gebruiken: werkmappen en werkbladen, cellen en bereiken selecteren, efficiënt navigeren
- gegevens correct invoeren en wijzigen in cellen
- werkbladen toevoegen, verwijderen en hernoemen
- □ celeigenschappen en getalnotatie verantwoord aanpassen
- kolombreedtes en rijhoogtes functioneel aanpassen
- kolommen en rijen invoegen, verwijderen, verbergen en weer zichtbaar maken
- □ basisformules deskundig opbouwen
- □ formules doorvoeren met juist gebruik van absolute en relatieve celverwijzingen
- □ wiskundige operatoren en vergelijkingsoperatoren correct gebruiken
- enkele belangrijke functies gepast gebruiken: o.m. som(), gemiddelde(), max(), min(), aantal(), aantalarg(), als(), en(), of()
- een werkblad opmaken via celstijlen en celopmaak: lettertype, letterkleur, lettergrootte, uitlijning, randen en opvulling...
- pagina-instelling aanpassen
- een (deel van een) werkblad afdrukken
- □ voorwaardelijke opmaak functioneel gebruiken
- gegevens sorteren en filteren, zowel met als zonder gegevenstabel
- een eenvoudige grafiek maken, opmaken en aanpassen
- data opzoeken: vert.zoeken(), horiz.zoeken(), x.zoeken()

Het gebruik van elektronische rekenbladen of *spreadsheets* is in elke administratieve context alom aanwezig, dus ook in de administratie van een leerkracht, ook al maakt je school gebruik van een programma voor verwerking van punten zoals Skore... In **Excel Digi-Taal** vind je een beknopte selectie van mogelijkheden met Excel. Onthoud dat Excel zeer krachtig is en dat deze leidraad een heel bescheiden eerste kennismaking is.

| Au     | tomatisch opslaan 💽 🔒 😽 🖯 🗟 🦃                                                                                    | ÷                       |                 | Γ                                            | Overnachtingen in | Vlaanderen.xlsx - E          | ixcel                                            | Ĩ                               | A O               |                          | Danny Devriendt                                             | <u>mí</u> <b>∖</b> - /            | a / (× |
|--------|----------------------------------------------------------------------------------------------------|-------------------------|-----------------|----------------------------------------------|-------------------|------------------------------|--------------------------------------------------|---------------------------------|-------------------|--------------------------|-------------------------------------------------------------|-----------------------------------|--------|
| Besta  | nd Start Invoegen Pagina-indeling Formules                                                                       | Gegevens Co             | ntroleren Beeld | Ontwikkelaars                                | Help ACROB/       | AT Power Pivot               |                                                  |                                 |                   |                          |                                                             |                                   | ල් De  |
| Plakke | Knippen     Kopiëren *     Opmaak kopiëren/plakken     Klembord     Galibri * 16     Calibri * 16     Lettertype |                         | >> -            | Tekstterugloop<br>Samenvoegen en ce<br>ining | ntreren • 😭 • 9   | *<br>% 000 \$0 00<br>Getal 5 | oorwaardelijke Opm<br>opmaak + als ta<br>Stijlen | naken Celstijlen In<br>abel • • | voegen Verwijdere | Σ A<br>↓ D<br>↓ D<br>↓ W | utoSom - AZ<br>oorvoeren -<br>/issen - Sorteren<br>Bewerken | n en Zoeken en<br>1+ selecteren + |        |
| B4     | ·                                                                                                    | $\times \checkmark f_x$ | 1618871         |                                              |                   |                              |                                                  |                                 |                   |                          |                                                             |                                   |        |
|        | Naamvak                                                                                                    | В                       | CF              | ormulebalk                                   | E                 | F                            | G                                                | н                               | , I               | J                        | к                                                           | L                                 |        |
| 1      | Buitenlandse overnachtingen naar herk                                                                            | comstland               |                 |                                              |                   |                              |                                                  |                                 | Λ                 |                          |                                                             |                                   |        |
| 2      |                                                                                                    | 2018                    | 2017            | 2016                                         | 2015              | 2014                         | 2013                                             | 2012                            |                   |                          |                                                             |                                   |        |
| 3      | Nederland                                                                                                    | 3 085 063               | 2 760 374       | 2 797 760                                    | 3 052 812         | 3 496 598                    | 3 559 739                                        | 3 204 587                       | \                 |                          |                                                             |                                   |        |
| 4      | Duitsland                                                                                                    | 1 618 871               | 1 542 374       | 1 489 292                                    | 1 565 293         | 1 638 399                    | 1 603 886                                        | 1 673 Elk                       | e kolom hee       | ft een kolom             | letter: van A t                                             | ot                                |        |
| 5      | Verenigd Koninkrijk                                                                                              | 1 445 13 <sup>c</sup>   | Actieve cel I   | hier B4 Dit is                               | de cel waari      | n de 535                     | 1 095 911                                        | 1 384 Z,                        | AAAZ, BA.         | BZ,                      |                                                             |                                   |        |
| 6      | Frankrijk                                                                                                    | 1 309 14                | celaanwjzer/    | cell pointer st                              | aat.              | 349                          | 1 132 212                                        | 1 115 409                       |                   |                          |                                                             |                                   |        |
| 7      | V.S. Amerika                                                                                                    | 358 125                 | 334 224         | 303 872                                      | 292 179           | 276 608                      | 243 347                                          | 276 506                         |                   |                          |                                                             |                                   |        |
| 8      | Spanje Elke rij heeft een rijgetal: var                                                                          | n 1 tot                 | 46 544          | 238 223                                      | 232 219           | 236 512                      | 213 066                                          | 148 276                         |                   |                          |                                                             |                                   |        |
| 9      | Italië                                                                                                    | 221 608                 | 209 176         | 190 644                                      | 188 020           | 177 450                      | 163 657                                          | 149 510                         |                   |                          |                                                             |                                   |        |
| 10-    | Luxemburg                                                                                                    | 175 783                 | 182 275         | 187 005                                      | 183 885           | 193 341                      | 187 114                                          | 214 041                         |                   |                          |                                                             |                                   |        |
| 11     | Slovakije                                                                                                    | 26 902                  | 22 101          | 15 060                                       | 20 954            | 15 690                       | 13 865                                           | 8 835                           |                   |                          |                                                             |                                   |        |
| 12     | Noorwegen                                                                                                    | 28 750                  | 30 493          | 29 402                                       | 28 786            | 24 035                       | 20 368                                           | 25 191                          |                   |                          |                                                             |                                   |        |
| 13     | Zwitserland                                                                                                    | 109 567                 | 97 488          | 91 729                                       | 89 341            | 77 493                       | 65 150                                           | 50 100                          |                   |                          |                                                             |                                   |        |
| 14     | Zweden                                                                                                    | 55 633                  | 51 585          | 55 940                                       | 62 279            | 51 719                       | 54 277                                           | 53 828                          |                   |                          |                                                             |                                   |        |
| 15     | Denemarken                                                                                                    | 51 207                  | 50 489          | 53 666                                       | 42 907            | 42 447                       | 41 623                                           | 37 778                          |                   |                          |                                                             |                                   |        |
| 16     | Oostenrijk                                                                                                    | 67 056                  | 46 153          | 38 329                                       | 38 466            | 31 822                       | 30 448                                           | 23 923                          |                   |                          |                                                             |                                   |        |
| 17     | Future markets **                                                                                                | Verschillende           | 488 412         | 465 831                                      | 427 268           | 395 389                      | 324 108                                          | 295 125                         |                   |                          |                                                             |                                   |        |
| 18     | Overig buitenland                                                                                                | werkbiddell             | 850 254         | 853 053                                      | 858 269           | 752 969                      | 688 764                                          | 601 584                         |                   |                          |                                                             |                                   |        |
| 19     |                                                                                                    |                         |                 |                                              |                   |                              |                                                  |                                 |                   |                          |                                                             |                                   |        |
| 22     | → Blad1 Blad2   Blad3   ↔                                                                                        |                         |                 |                                              |                   |                              | 1                                                |                                 |                   |                          |                                                             |                                   |        |

# 1 Formulierobjecten in Excel

Een Excel-bestand (extensie: XLSX) wordt ook een **werkmap** genoemd. Binnen een werkmap zijn één of meer **werkbladen** aanwezig. Standaard, bij opening van een nieuwe werkmap, voorziet Excel drie werkbladen: Blad1, Blad2, Blad3. Elk werkblad bevat miljarden **cellen** die tot **kolommen** (verticaal) en **rijen** (horizontaal) behoren. Excel duidt kolommen met letters/lettercombinaties en rijen met getallen aan. Een cel wordt aangeduid door eerst de kolomletter weer te geven en vervolgens het rijcijfer. De cel in de linkerbovenhoek van een werkblad is dus de cel **A1**.

In het naamvak linksboven zie je altijd welke cel de actieve cel is, de cel waarin de celaanwijzer staat.

De cellen zijn duidelijk afgebakend door **rasterlijnen** die niet mee afgedrukt worden. Via **Beeld > Rasterlijnen** kan je de rasterlijnen verbergen, maar dat is niet zo'n goed idee. Wil je omranding afdrukken, dan zal je die omranding moeten instellen. Zie 8.2.

Wil je standaard maar één werkblad in je werkmappen, kies dan via Bestand > Opties > Algemeen bij Aantal op te nemen bladen voor 1.

# 1-1 Verplaatsen binnen werkbladen

Vaak bevatten werkbladen veel meer cellen dan je op je scherm tegelijk kunt zien. Je kunt je onder meer op volgende manieren snel naar de juiste cel verplaatsen:

- □ Klik met de muis in de gewenste cel. Gebruik eventueel eerst de schuifbalken en schuifpijlen om de gewenste cel op je scherm te zien. Pas als je klikt, activeer je de cel!
- Ook met de **pijltjestoetsen** verplaats je de celaanwijzer of cell pointer in de aangegeven richting.
- □ Met **Tab** en **Shift-Tab** verplaats je je horizontaal naar rechts of naar links.
- Met Home kom je op de eerste cel van de actieve rij terecht.

- Met Ctrl+Home kom je altijd in de cel A1 linksboven terecht. Via Ctrl+End bereik je de laatste cel van de gebruikte cellen rechtsonder.
- Page Up en Page Down brengen je per scherm omhoog of omlaag.
- □ Via **Ctrl+G** of **F5** kan je rechtstreeks een celverwijzing intypen en activeren.
- Met Ctrl+pijltjestoetsen verplaats je de celaanwijzer naar de eerste/laatste rij/kolom in je werkblad. Vaak zal je deze combinatie niet nodig hebben. Je komt er wel achter dat een rekenblad meer dan één miljoen rijen en meer dan 16 000 kolommen kan bevatten. Hebben wij niet nodig.

# 1-2 Werken met werkbladen

Wil je naar een ander **werkblad** in je werkmap, klik dan op het gewenste tabblad onderaan. Heb je meer werkbladen dan onderaan zichtbaar, gebruik dan de horizontale pijltjes linksonder om door de werkbladen te scrollen. Je moet evenwel nog altijd op het werkblad van je keuze klikken om het te activeren.

| 18.1 |               |                         | - m    | The start of the second second |
|------|---------------|-------------------------|--------|----------------------------------------------------------------------------------------------------|
| 9    | Bruto jaar    | Invoegen                | 7,42   | niet-geïndexeerd                                                                                                    |
| 10   | 5             | Verwij <u>d</u> eren    |        |                                                                                                    |
| 11   | Bruto maa     | <u>N</u> aam wijzigen   | 1,68   | geïndexeerd                                                                                                    |
| 12   | Haard 🗔       | Programmacode weergeven | 0,00   | ten minste één kind ten laste                                                                                                    |
| 13   | Standplaa 🖽   | <u>B</u> lad beveiligen | 4,61   | enkel indien geen haardvergoeding                                                                                                    |
| 14   | FOP (7,5 %    | Tabkleur                | 7,88   | Fonds voor overlevingspensioenen (vastbenoemd)                                                                                                    |
| 15   | VGZ (3,55     | Ve <u>r</u> bergen      | 4,19   | Verzekering geneeskundige zorgen (vastbenoemd)                                                                                                    |
| 16   | RSZ (13,07    | Alle bladen selecteren  | 0,00   | Rijksdienst voor de Sociale Zekerheid (tijdelijk)                                                                                                    |
| 4 F  | onderwijssara | aris paremas Gratiek_pa | rema's | overnachtingen   oostkapjes   security   🕒                                                                                                    |

- Dubbelklik in je werkblad om het een andere naam te geven. Typ de nieuwe naam en druk op ENTER.
- □ Klik op het plus-pictogram om een extra werkblad toe te voegen.
- Met het snelmenu (rechtermuisknop) kom je ook een heel eind: invoegen, verwijderen, verplaatsen, kopiëren en (tijdelijk) verbergen zijn enkele mogelijkheden. Verplaatsen of kopiëren kan ook naar een andere werkmap als die werkmap op dat moment ook geopend is in Excel.
- Door tabbladen horizontaal te slepen, kies je de volgorde waarin ze in je werkmap verschijnen.

# 2 Gegevens invoeren in een Excel-werkblad

Je typt je gegevens altijd in de gewenste actieve cel in en bevestigt met ENTER of TAB. Afhankelijk van het soort invoer kiest Excel een bepaalde weergave. Automatisch wordt de cel eronder (ENTER) of ernaast (TAB) geactiveerd. Tekst wordt standaard links uitgelijnd, getallen worden rechts uitgelijnd. Met CTRL+ENTER blijft de actieve cel geactiveerd.

Door in een cel te dubbelklikken, kan je de inhoud ervan aanpassen. Je kunt de aanpassing ook doen in de formulebalk bovenin die ook de inhoud van de actieve cel bevat.

Met getallen ga je normaal rekenen, tenzij je bij het intypen start met een '-teken, bv. in jaartallen die als kolomkop gelden: '**2022**. Zo worden jaartallen niet mee opgeteld bij andere gegevens.

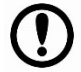

Er is een verschil tussen wat je intypt en hoe het resultaat weergegeven wordt. Voeg bij het intypen van getallen bv. nooit punten of spaties toe voor de weergave. Gebruik een komma als scheiding tussen eenheden en decimalen: 13246,12 typ je als **13246,12** in, niet als 13 246,12 en zeker niet als 13.246,12. Hoe getallen weergegeven worden in de spreadsheet, regelen we verder via de **celeigenschappen**.

# Doorvoeren

Wil je een reeks opeenvolgende getallen invoeren, dan kan je die heel snel als volgt invoeren:

- Typ **2** cijfers/getallen, bv. 1 en 2 onder elkaar en selecteer beide getallen.
- □ In de rechterbenedenhoek van het tweede getal vind je de **vulgreep**, een klein vierkant blokje. De muisaanwijzer verandert in een +-teken als je erover beweegt.
- □ Sleep de vulgreep in de gewenste richting hier naar onder en de getallen worden verder aangevuld, zover je sleept.
  - Bij 1 en 2 als basis krijg je verder 3, 4, 5, 6... Handig als je wilt nummeren.

Bij 1 en 3 als basis krijg je verder 5, 7, 9... Het verschil tussen de basisgetallen wordt telkens opgeteld.

Slepen met de vulgreep wordt doorvoeren genoemd en werkt zowel verticaal als horizontaal. Sleep je met de rechter muisknop dan vermijd je met de optie Doorvoeren zonder opmaak dat ook opmaak doorgevoerd wordt.

Het doorvoeren werkt ook met bepaalde ingebouwde reeksen. Typ je bv. januari in, of maandag, en je sleept de vulgreep, dan wordt automatisch aangevuld met de andere maanden of

weekdagen.

### 3 Celeigenschappen

Normaal past Excel een Standaard opmaak op cellen toe. De opmaak kan je op elk moment aanpassen door de celeigenschappen van geselecteerde cellen te wijzigen:

- □ Via het snelmenu, Cellen opmaken
- □ Via het tabblad Start, groep Getal. Het startpictogram opent het venster Cellen opmaken.

Er is keuze uit onder meer Getal, Valuta, Financieel, Datum, Tijd, Percentage, Tekst... Kies je bv. Valuta,

dan kan je het aantal gewenste decimalen instellen, het gebruikte valuta-symbool, de weergave van negatieve waarden...

Het betreft hier altijd de weergave. Intern rekent Excel altijd met de ingegeven waarde. Hiernaast zie je dat 13 + 13 als resultaat 27 oplevert als we 13,2 + 13,4 zonder cijfers na de komma weergeven.

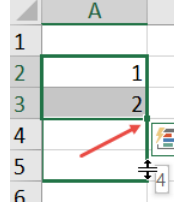

Cellen kopiëren

Reeks doorvoeren

Alleen opmaak doorvoere Doorvoeren zonder opma

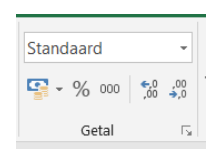

Op 20

13

13

27

Op 20

13,2

13,4

26,6

Test 1

Test 2

Totaal

Elk type celnotatie heeft eigen instellingen. Zo bepaal je bij grotere getallen of een scheidingsteken voor duizendtallen wordt gebruikt voor de weergave.

Normaal wordt een spatie als scheidingsteken gebruikt, maar dat wordt uit je Windows-instellingen gehaald (*Klok en regio*).

Bij het intypen van een **datum** krijgt– afhankelijk van de manier van intypen – de cel automatisch de celnotatie *Datum* of *Aangepast*. Via *Cellen opmaken* bepaal je uiteindelijk hoe je een datum weergegeven wil zien: kort, lang, met/zonder de dag...

Achter een datum zit eigenlijk altijd een getal. Ben je nieuwsgierig, kies dan even de celnotatie *Getal* om dat getal te zien. Vanaf 1 januari 1900 (!) worden dagen oplopend geteld. Zo schuilt achter 27 januari 2022 het getal 44588.

Wil je bv. het aantal dagen berekenen tussen aankomst- en vertrekdatum in een hotel (zie screenshot), dan wordt de formule in B6 gewoon **=B4-B3**.

# 4 Kolommen en rijen aanpassen

# 4-1 Kolommen en rijen selecteren

Je kunt kolommen of rijen op verschillende manieren selecteren:

□ Je selecteert een kolom of rij door op de kolomletter bovenaan of het rijgetal links te klikken. Je muisaanwijzer wijzigt tijdelijk in een ↓ (kolom) of → (rij) pijl.

5 6

Aantal nachten

- Met het slepen van kolomletters of rijgetallen selecteer je verschillende aaneengrenzende kolommen of rijen.
- □ Houd de Ctrl-toets ingedrukt en selecteer verschillende los van elkaar staande kolommen of rijen.
- □ Houd de Shift-toets ingedrukt en selecteer verschillende aaneengrenzende kolommen of rijen. Klik je met de Shift-toets ingedrukt in kolom F en daarna in kolom J, dan worden de kolommen F, G, H, I en J geselecteerd.

# 4-2 Kolombreedte en rijhoogte

Excel werkt met een standaard kolombreedte en rijhoogte. De kolombreedte wordt uitgedrukt in (gemiddeld) aantal tekens dat in de cel past. De rijhoogte wordt uitgedrukt in punten (1 pt = 1/72<sup>e</sup> van een inch; één inch in 2,54 cm).

De **kolombreedte** past zich niet aan de inhoud aan. Tekst die niet in een cel past loopt gewoon in de cel ernaast door als die cel leeg is of wordt afgekapt weergegeven. Grote getallen die niet passen worden ofwel in

|   | А        | В    |  |
|---|----------|------|--|
| 1 | 4,43E+11 | #### |  |

wetenschappelijke notatie weergegeven (zie A1 hiernaast) of je krijgt #### (zie B1) te zien wat erop wijst dat de kolom te smal is om de inhoud weer te geven.

De **rijhoogte** past zich normaal automatisch aan de gebruikte lettergrootte aan.

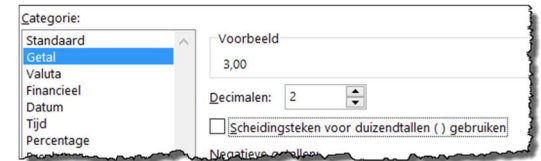

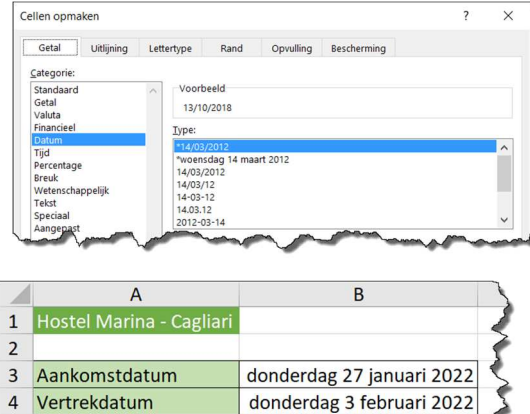

Je past de kolombreedte van de geselecteerde kolom(men) als volgt aan:

- Sleep de rechterrand van de kolomkop tot je de gewenste breedte bereikt.
- Dubbelklik op de rechterrand van de kolomkop en pas zo de breedte automatisch aan de inhoud van de kolom aan.
- Selecteer de kolom en kies via het snelmenu voor Kolombreedte. Geef een nieuwe waarde in.
- Kies via het lint Start > Opmaak voor Kolombreedte en geef een nieuwe waarde in. Met Kolombreedte AutoAanpassen gebeurt de aanpassing automatisch op basis van de inhoud. De Standaardbreedte geldt voor alle kolommen die nog geen inhoud hebben, zonder dat je die kolommen hoeft te selecteren.

De rijhoogte pas je via de rijgetallen links aan: ga tussen twee rijen staan en sleep de gewenste hoogte of selecteer één of meer rijen en stel de rijhoogte in via het snelmenu of via Start > Opmaak.

# 4-3 Kolommen en rijen tussenvoegen en verwijderen

- Selecteer de kolom of rij en voeg via het snelmenu Invoegen of via de knop Invoegen in het tabblad Start een kolom of rij toe. Kolommen worden links van de geselecteerde kolom ingevoegd. Rijen worden boven de geselecteerde rij toegevoegd.
- Selecteer je meerdere kolommen/rijen, dan wordt dat het aantal geselecteerde kolommen/rijen toegevoegd.
- Selecteer de kolom(men) of rij(en) die je wilt verwijderen en kies via het snelmenu of via het tabblad Start voor Verwijderen. De overblijvende kolommen/rijen sluiten op elkaar aan.

# 4-4 Kolommen en rijen verbergen en zichtbaar maken

Soms kan het handig zijn om kolommen of rijen (tijdelijk) te verbergen. Je ziet die kolommen/rijen dan niet, maar er wordt wel met hun inhoud rekening gehouden in alle berekeningen. Selecteer de kolom(men) of rij(en) en kies via het snelmenu Verbergen of werk via Start > Opmaak > Weergeven en verbergen. Omgekeerd kan je op elk moment verborgen kolommen op dezelfde manier terug Zichtbaar maken. Je selecteert dan de kolommen links en rechts van de verborgen kolom(men) of de rijen boven en onder de verborgen rij(en).

Bemerk dat je via Start > Opmaak ook je werkblad kunt verbergen. Dat kan ook via het snelmenu op het tabblad van je werkblad onderaan (zie 1.2)

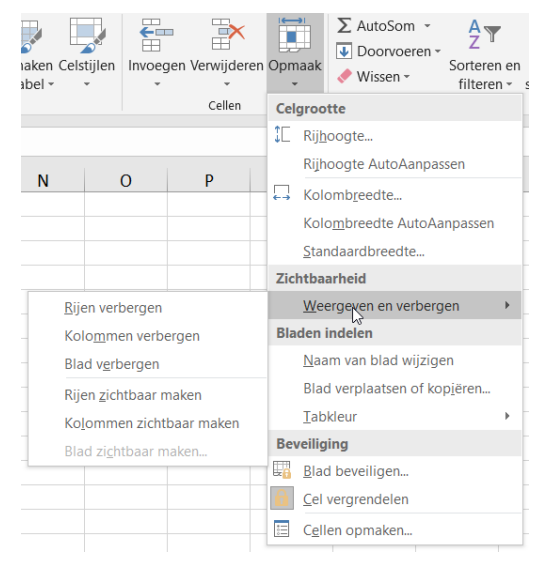

|                 |                            | Α        | B ↔                          | С             |  |  |  |  |  |  |
|-----------------|----------------------------|----------|------------------------------|---------------|--|--|--|--|--|--|
| 1               | 4,4                        | 3E+11    | ##                           |               |  |  |  |  |  |  |
| Opm             | naak                       | ∑ Auto   | oSom 👻<br>rvoeren =<br>sen = | Sorteren en Z |  |  |  |  |  |  |
| Cel             | Celgrootte                 |          |                              |               |  |  |  |  |  |  |
| 1               | Rij <u>h</u>               | oogte    |                              |               |  |  |  |  |  |  |
|                 | Rijh                       | oogte Au | itoAanpa                     | ssen          |  |  |  |  |  |  |
| - <mark></mark> | Kolo                       | ombreed  | te                           | _             |  |  |  |  |  |  |
|                 | Kolombreedte AutoAanpassen |          |                              |               |  |  |  |  |  |  |
| 1               | <u>S</u> tar               | ndaardbr | eedte                        |               |  |  |  |  |  |  |
|                 |                            |          |                              |               |  |  |  |  |  |  |

# 5 Selecteren van cellen en bereiken

Een bereik is een verzameling van cellen, gaande van één cel tot je gehele werkblad. Een bereik selecteren doe je heel eenvoudig:

- □ door gewoon over de cellen te slepen.
- □ door de begin- of eindcel te selecteren en op een andere cel te klikken terwijl je de Shift-toets ingedrukt houdt. Alle cellen tussen begin/eindcel en de aangeklikte cel worden nu geselecteerd.
- door één of meer kolommen of rijen te selecteren.

|              | A                        | в      | С       | D       | E        | F             |    | A                        | В      | С             | D       | E        | F         | H1 | 5 · 1 × × #                    |        |        |         |            |           |
|--------------|--------------------------|--------|---------|---------|----------|---------------|----|--------------------------|--------|---------------|---------|----------|-----------|----|--------------------------------|--------|--------|---------|------------|-----------|
| 1            | Aantal afdelingen jeugdb | ewegin | gen naa | ar soor | t in Vla | anderen       | 1  | Aantal afdelingen jeugdb | ewegin | gen naa       | ar soor | t in Vla | anderen   |    |                                |        |        |         | -          |           |
| 2            |                          |        |         |         |          |               | 2  |                          |        |               |         |          |           | 1  | A<br>Asstal of delingen isuadh | B      | C .    | U       | E<br>in Ma | F         |
| 3            |                          | 2018   | 2019    | 2020    | 2021     |               | 3  |                          | 2018   | 2019          | 2020    | 2021     |           | 2  | Aantai aldenngen jeugub        | eweßin | Seu ua | ii soon | in via     | inderen   |
| 4            |                          |        |         |         |          | Gemiddeld     | 4  |                          |        |               |         |          | Gemiddeld | 3  |                                | 2018   | 2019   | 2020    | 2021       |           |
| 5            | Chiro                    | 938    | 926     | 913     | 917      |               | 5  | Chiro                    | 938    | 926           | 913     | 917      |           | 4  |                                |        |        |         |            | Gemiddeld |
| 6            | FOS                      | 50     | 50      | 49      | 50       |               | 6  | FOS                      | 50     | 50            | 49      | 50       |           | 5  | Chiro                          | 938    | 926    | 913     | 917        |           |
| 7            | KSA-VKSJ-KSJ             | 287    | 285     | 283     | 280      |               | 7  | KSA-VKSJ-KSJ             | 287    | 285           | 283     | 280      |           | 6  | FOS                            | 50     | 50     | 49      | 50         |           |
| 8            | VVKSM/Scouts en Gidsen   | 573    | 550     | 553     | 538      |               | 8  | VVKSM/Scouts en Gidsen   | 573    | 550           | 553     | 538      |           | 7  | KSA-VKSJ-KSJ                   | 287    | 285    | 283     | 280        |           |
| 9            | VNI                      | 28     | 28      | 28      | 28       |               | 9  | VNI                      | 28     | 28            | 28      | 28       |           | 8  | VVKSM/Scouts en Gidsen         | 573    | 550    | 553     | 538        |           |
| 10           | KU                       | 275    | 275     | 271     | 272      |               | 10 |                          | 375    | 275           | 271     | 272      |           | 9  | VNJ                            | 28     | 28     | 28      | 28         |           |
| 11           | Teteel                   | 213    | 215     | 2/2     | 2/2      |               | 1  |                          | 215    | 213           | 2/1     | 212      |           | 10 | KU                             | 275    | 275    | 271     | 272        |           |
| 11           | TOLAAI                   |        |         |         |          |               | 1. | l Iotaal                 |        |               |         |          |           | 11 | Totaal                         |        |        |         |            |           |
| Bereik B5:E5 |                          |        |         |         |          | Bereik E5:E10 |    |                          |        | Bereik B5:E10 |         |          |           |    |                                |        |        |         |            |           |

Je kunt een bereik selecteren om er opmaak op toe te passen, maar veel vaker maken we in formules en berekeningen gebruik van bereiken. Bekijk de voorbeelden hierboven en de notatie van een bereik, bv. B5:E5. Het **dubbele punt** betekent *tot*:

**B5:E5** (B5 tot E5) bevat de cellen B5, C5, D5 en E5.

**B5:C6** (B5 tot C6) bevat de cellen B5, C5, B6 en C6.

# 6 Basisformules gebruiken

# 6-1 Basisformules opbouwen

Tijd om met de echte mogelijkheden van Excel kennis te maken.

In een eerste voorbeeld willen we in B11 het totaal aantal Vlaamse jeugdbewegingen in 2018 berekenen.

Elke formule begint met een **= teken**. De formule =938+50+287+573+28+275 zou wel een juist totaal opleveren, maar is ontzettend onverstandig omdat ze niet bruikbaar is voor de gegevens van de volgende jaren.

| 1  | А                        | В      | С       | D        | E      | F         |  |
|----|--------------------------|--------|---------|----------|--------|-----------|--|
| 1  | Aantal afdelingen jeugdb | ewegin | gen naa | ar soort | in Vla | anderen   |  |
| 2  |                          |        |         |          |        |           |  |
| 3  |                          | 2018   | 2019    | 2020     | 2021   |           |  |
| 4  |                          |        |         |          |        | Gemiddeld |  |
| 5  | Chiro                    | 938    | 926     | 913      | 917    |           |  |
| 6  | FOS                      | 50     | 50      | 49       | 50     |           |  |
| 7  | KSA-VKSJ-KSJ             | 287    | 285     | 283      | 280    |           |  |
| 8  | VVKSM/Scouts en Gidsen   | 573    | 550     | 553      | 538    |           |  |
| 9  | VNJ                      | 28     | 28      | 28       | 28     |           |  |
| 10 | КШ                       | 275    | 275     | 271      | 272    |           |  |
| 11 | Totaal                   |        |         |          |        |           |  |
| 12 | - AAA A                  |        |         |          |        |           |  |

=B5+B6+B7+B8+B9+B10 is al beter, maar het kan nog efficiënter (zie verder bij 7 Functies).

In een basisformule werken we met getallen, operatoren en waarden uit cellen waarnaar we refereren via hun celadres.

De belangrijkste wiskundige operatoren zijn je natuurlijk wel bekend:

| optellen | aftrekken | vermenigvuldigen | delen | procent |
|----------|-----------|------------------|-------|---------|
| +        | _         | *                | /     | %       |

Enkele eenvoudige voorbeelden van formules in de factuur die volgt:

Q20 =O20\*P20 Q29 =Q28\*6% Q31 = Q28+Q29

| G  | i H           | I        | J           | K            | L       | Μ | Ν           | 0            | Р         | Q          | R       |  |
|----|---------------|----------|-------------|--------------|---------|---|-------------|--------------|-----------|------------|---------|--|
| 15 |               |          |             |              |         |   |             |              |           |            |         |  |
| 16 | Btwnr. klant  | Uw ref.  |             | Te vermel    | den     |   | Klantnummer | Datum        |           | Factuurnum | imer    |  |
| 17 |               |          |             | bij betaling | g >> >> |   |             |              |           |            |         |  |
| 18 |               |          |             |              |         |   |             |              |           |            |         |  |
| 19 | Artikelnummer |          |             | Omschrijvi   | ing     |   |             | Aantal       | Stukprijs | Totaal     | Btwcode |  |
| 20 | ART1014       | Aoste wo | rstjes, 120 | ) g          |         |   |             | 20           | 1,89      | 37,80      | 6       |  |
| 21 | ART3288       | Abrkikoz | enconfituu  | r, 450 g     |         |   |             | 12           | 4,72      | 56,64      | 6       |  |
| 22 | ART2191       | Antwerp  | se handjes  | , 220 g      |         |   |             | 5            | 7,08      | 35,40      | 6       |  |
| 23 |               |          |             |              |         |   |             |              |           |            |         |  |
| 24 |               |          |             |              |         |   |             |              |           |            |         |  |
| 25 |               |          |             |              |         |   |             |              |           |            |         |  |
| 26 |               |          |             |              |         |   |             |              |           |            |         |  |
| 27 |               |          |             |              |         |   |             |              |           |            |         |  |
| 28 |               |          | BTW 6 %     | BTW 21 %     | Totaal  |   |             |              | Totaal    | 129,84     | EUR     |  |
| 29 |               | Totaal   |             |              |         |   |             |              | BTW       | 7,79       | EUR     |  |
| 30 | Vervaldag     |          |             |              |         |   |             |              |           |            |         |  |
| 31 |               |          |             |              |         |   |             | Totaal te be | talen     | 137,63     | EUR     |  |
| 22 |               |          |             |              |         |   |             |              |           |            |         |  |

Standaard gaan vermenigvuldigen en delen voor op optellen en aftrekken. Door gebruik van ronde haakjes kan je de prioriteit wijzigen: bewerkingen tussen haakjes krijgen altijd voorrang.

We willen in het voorbeeld hiernaast in de cel B6 het bedrag aan BTW berekenen. Haakjes maken wel degelijk een groot verschil:

| =B2+B3*B5%                           | =(B2+B3)*B5%                       |
|--------------------------------------|------------------------------------|
| berekent de BTW enkel op B3 en       | telt eerst de productprijzen op en |
| telt daar B2 bij op. Resultaat: 34,2 | berekent op dat totaal de BTW.     |
| wat uiteraard verkeerd is.           | Het correcte resultaat: 10,5       |

|   | А          | В         |  |
|---|------------|-----------|--|
| 1 |            | Excl. BTW |  |
| 2 | Product 1  | 30        |  |
| 3 | Product 2  | 20        |  |
| 4 |            |           |  |
| 5 | BTW %      | 21        |  |
| 6 | Totaal BTW | ?         |  |
| 7 |            |           |  |

С

Beroepskost Netto

€ 419,00 **=B3-C3** 

€ 638,00 =B4-C4

€ 505.00 =B5-C5

€ 509.00 =B6-C6

€ 540,00 =B7-C7

€ 474,00 =B8-C8

€ 646,00 =B9-C9

D

In een formule kan je verwijzingen naar cellen gewoon intypen of de cellen gewoon klikken. Klik je bv. bij het maken van een formule in de cel B2, dan wordt B2 aan je formule toegevoegd.

In de cel zelf zie je het resultaat van je formule. Selecteer je de cel, dan zie je in de formulebalk de achterliggende formule blinken.

# 6-2 Basisformules doorvoeren

Bekijk aandachtig het voorbeeld hiernaast waarin de Netto-opbrengst berekend wordt door bij elke vertegenwoordiger van de omzet de beroepkost af te trekken. De formule in **D3** is **=B3-C3**.

Je typt de formule één keer in. Sleep de vulgreep in de gewenste richting en de formule

| -            |               | 4             | Koen Vanden Eynde  |
|--------------|---------------|---------------|--------------------|
| .3.          | 5             | Hilde De Smet |                    |
|              |               | 6             | Cedric Debbaut     |
|              |               | 7             | Wim Lancriet       |
| ) =B3-C3 💦 🔪 |               | 8             | Karel Wittevrongel |
| DA CA        | <del>  </del> | 9             | Joke Eloot         |
|              |               |               |                    |

1

2

3

Α

Verkopen maart

Pascal Verschelde

В

€ 4 595,00

€ 4 377,00

€ 4 014.00

€ 4 606.00

€ 4 952,00

€ 4 129,00

€ 3 253,00

Omzet

wordt in de aangegeven richting gekopieerd. In ons voorbeeld slepen we de vulgreep naar beneden en voeren we op die manier de cel door.

Bij het doorvoeren van cellen met formules worden de formules relatief gekopieerd:

 $D3 \rightarrow =B3-C3$  $D4 \rightarrow =B4-C4$  $D5 \rightarrow =B5-C5$ 

Bij verticaal doorvoeren passen de rijnummers zich automatisch aan en dat is in ons voorbeeld maar goed ook zodat bij elke vertegenwoordiger met de juiste gegevens gerekend wordt.

| e het resultaat van je formule. Selecteer je |
|----------------------------------------------|
| rmule blinken.                               |
|                                              |
|                                              |

Hetzelfde verhaal bij het horizontaal doorvoeren. In dit voorbeeld berekenen we de netto omzet per maand voor verkoper Pascal Verschelde. Voeren we de formule uit B5 horizontaal door, dan passen de kolomletters zich **relatief** aan. Ook hier is dit een must om per maand het juiste Netto-resultaat te krijgen.

| 1 Ve<br>2 3 Or | erkopen Pasc | al Verschelde |            |            | 1    |
|----------------|--------------|---------------|------------|------------|------|
| 2<br>3 Or      |              |               |            |            | - 10 |
| 3 Or           |              | Januari       | Februari   | Maart      | A    |
| 4 0-           | mzet         | € 4 869,00    | € 3 869,00 | € 4 595,00 | € 4  |
| 4 Be           | eroepskost   | € 549,00      | € 302,00   | € 419,00   | €    |
| 5 Ne           |              | =B3-B4        | =C3-C4     | =D3-D4     | =    |

 $B5 \rightarrow =B3-B4$  $C5 \rightarrow =C3-C4$  $D5 \rightarrow =D3-D4$ 

### Voorbeeld Wavin

Bekijk nu het voorbeeld hieronder. In kolom G wordt de stukprijs in USD weergegeven op basis van de wisselkoers uit G2 die dagelijks varieert.

Voer je gewoon de formule **=E9\*G2** uit G9 door, dan kom je in de problemen omdat G2 relatief mee aangepast wordt en G3, G4, G5... wordt, terwijl de wisselkoers altijd in G2 staat. De verwijzing naar rij 2 moet hier behouden worden.

Dat lossen we op door in de formule een dollar toe te voegen vóór de rijverwijzing: **=E9\*G\$2**. Door die \$ wordt die verwijzing bij het doorvoeren **absoluut** en blijft de rijverwijzing bij het doorvoeren behouden. Zie voorbeeld dat volgt rechts.

Je mag in het voorbeeld ook gerust **\$G\$2** gebruiken. Aangezien we enkel verticaal doorvoeren, speelt het geen rol als er al dan niet een \$-teken vóór de kolomletters staat.

Je kunt zelf de \$-tekens intypen. In een celverwijzing kan je ook met de sneltoets **F4** dollartekens toevoegen. Telkens je op F4 drukt, worden op andere plaatsen \$-tekens toegevoegd. Blijven herhalen dus tot je de juiste versie hebt.

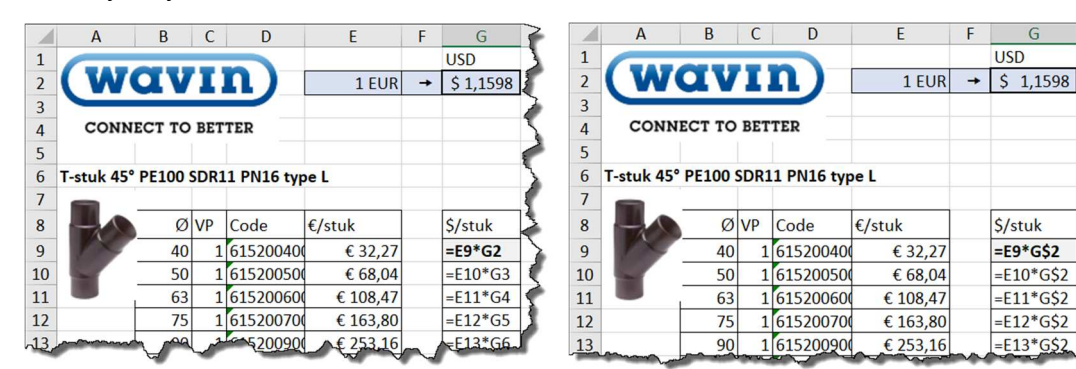

### Voorbeeld afvalproductie

Nog een voorbeeld rond afvalproductie. In een bovenste tabel zie je het aantal geproduceerde ton per type afval voor de periode 2007-2017. Bereken in een gelijkaardige tabel daaronder het procentuele aandeel van elk type afval.

Uiteraard moet je hiervoor in de eerste tabel de totale afvalproductie per jaar berekenen (rij 19). De formule in B25 wordt dan: **=B4/B\$19**. Die formule kan je zowel horizontaal als verticaal doorvoeren:

- □ Bij het horizontaal doorvoeren mag géén \$ vóór de kolomletters omdat de informatie telkens uit een andere kolom komt. De kolom wordt dus telkens mee aangepast.
- □ Bij het verticaal doorvoeren mag geen \$-teken vóór de 4 omdat per afvaltype een andere rij gebruikt wordt. De rij moet dus telkens mee aangepast worden.

Het totaal waarop berekend wordt, staat wel altijd in rij 19. Er moet dus een \$-teken vóór 19 zodat het totaal altijd uit rij 19 gehaald wordt.

Door **Percentage** als getalnotatie te kiezen wordt het resultaat automatisch in procent weergegeven, inclusief het %-teken.

|                                        | A                                                                                                    | В                                             | С                                             | D                                             | E                                             | F                                             | G                                             |
|----------------------------------------|----------------------------------------------------------------------------------------------------|-----------------------------------------------|-----------------------------------------------|-----------------------------------------------|-----------------------------------------------|-----------------------------------------------|-----------------------------------------------|
| 1                                      | Afvalproductie per type in België (2010-2020, in ton)                                                                                     |                                               |                                               |                                               |                                               |                                               |                                               |
| 2                                      |                                                                                                    | 2010                                          | 2012                                          | 2014                                          | 2016                                          | 2018                                          | 2020                                          |
| 4                                      | Afgedankte toestellen, batterijen en voertuigen                                                                                           | 613 381                                       | 586 277                                       | 594 570                                       | 601 722                                       | 608 269                                       | 612 314                                       |
| 5                                      | Chemisch                                                                                                    | 1 242 321                                     | 1 399 226                                     | 1 306 914                                     | 1 569 842                                     | 1 735 627                                     | 1 902 371                                     |
| 6                                      | Glas                                                                                                    | 1 028 468                                     | 897 699                                       | 1 110 497                                     | 1 197 742                                     | 1 277 398                                     | 1 293 458                                     |
| 7                                      | Hout                                                                                                    | 2 820 175                                     | 2 980 026                                     | 3 382 032                                     | 3 723 370                                     | 3 956 126                                     | 4 009 725                                     |
| ~                                      |                                                                                                    |                                               |                                               | in hanne                                      |                                               |                                               |                                               |
|                                        |                                                                                                    |                                               |                                               |                                               |                                               |                                               |                                               |
|                                        | А                                                                                                    | В                                             | С                                             | D                                             | E                                             | F                                             | G                                             |
| 12                                     | A<br>Afvalproductie per type in België (2010-2020, in ton)                                                                                | В                                             | С                                             | D                                             | E                                             | F                                             | G                                             |
| 12<br>13                               | A<br>Afvalproductie per type in België (2010-2020, in ton)                                                                                | B<br>2010                                     | C<br>2012                                     | D<br>2014                                     | E<br>2016                                     | F<br>2018                                     | G 2020                                        |
| 12<br>13<br>14                         | A<br>Afvalproductie per type in België (2010-2020, in ton)                                                                                | B<br>2010                                     | C<br>2012                                     | D<br>2014                                     | E<br>2016                                     | F<br>2018                                     | G<br>2020                                     |
| 12<br>13<br>14<br>15                   | A Afvalproductie per type in België (2010-2020, in ton) Afgedankte toestellen, batterijen en voertuigen                                   | B<br>2010<br>1,00%                            | C<br>2012<br>1,09%                            | D<br>2014<br>1,03%                            | E<br>2016<br>0,95%                            | F<br>2018<br>0,90%                            | G<br>2020<br>0,88%                            |
| 12<br>13<br>14<br>15<br>16             | A Afvalproductie per type in België (2010-2020, in ton) Afgedankte toestellen, batterijen en voertuigen Chemisch                          | B<br>2010<br>1,00%<br>2,03%                   | C<br>2012<br>1,09%<br>2,60%                   | D<br>2014<br>1,03%<br>2,25%                   | E<br>2016<br>0,95%<br>2,49%                   | F<br>2018<br>0,90%<br>2,57%                   | G<br>2020<br>0,88%<br>2,74%                   |
| 12<br>13<br>14<br>15<br>16<br>17       | A<br>Afvalproductie per type in België (2010-2020, in ton)<br>Afgedankte toestellen, batterijen en voertuigen<br>Chemisch<br>Glas         | B<br>2010<br>1,00%<br>2,03%<br>1,68%          | C<br>2012<br>1,09%<br>2,60%<br>1,67%          | D<br>2014<br>1,03%<br>2,25%<br>1,92%          | E<br>2016<br>0,95%<br>2,49%<br>1,90%          | F<br>2018<br>0,90%<br>2,57%<br>1,89%          | G<br>2020<br>0,88%<br>2,74%<br>1,87%          |
| 12<br>13<br>14<br>15<br>16<br>17<br>18 | A<br>Afvalproductie per type in België (2010-2020, in ton)<br>Afgedankte toestellen, batterijen en voertuigen<br>Chemisch<br>Glas<br>Hout | B<br>2010<br>1,00%<br>2,03%<br>1,68%<br>4,60% | C<br>2012<br>1,09%<br>2,60%<br>1,67%<br>5,54% | D<br>2014<br>1,03%<br>2,25%<br>1,92%<br>5,83% | E<br>2016<br>0,95%<br>2,49%<br>1,90%<br>5,90% | F<br>2018<br>0,90%<br>2,57%<br>1,89%<br>5,87% | G<br>2020<br>0,88%<br>2,74%<br>1,87%<br>5,78% |

Het juist gebruik van absolute en relatieve celadressering is héél belangrijk in Excel. Denk dus goed na over het al dan niet gebruiken van dollars.

Het toevoegen van dollars heeft overigens enkel écht betekenis als je van plan bent je formule door te voeren. Bij verticaal doorvoeren spelen de dollars bij de rijverwijzingen (getallen); bij horizontaal doorvoeren spelen de dollars bij de kolomverwijzingen (letters).

# 7 Functies gebruiken

# 7-1 Enkele basisfuncties

Excel beschikt over heel wat ingebouwde functies. Een beperkt aantal van die functies komen in deze handleiding aan bod. Bij elke functie horen () haakjes. Tussen de haakjes worden dan vaak al dan niet verplichte argumenten geplaatst die nodig zijn om de functie uit te voeren.

Nemen we even terug het voorbeeld van het aantal jeugdbewegingen (zie 6.1). Om in B11 het totaal te berekenen, hebben we toen in B11 de formule **=B5+B6+B7+B8+B9+B10** gebruikt.

Hoewel de formule correct is, maken we hier veel beter gebruik van een functie, de **som()** functie. De som()-functie heeft een bereik als argument en telt alle getallen uit dat bereik bij elkaar op:

| 1  | A                        | В      | C       | D        | E      | F         | 4   |
|----|--------------------------|--------|---------|----------|--------|-----------|-----|
| 1  | Aantal afdelingen jeugdb | ewegin | gen naa | ar soort | in Vla | anderen   | 4   |
| 2  |                          |        |         |          |        |           | 1   |
| 3  |                          | 2018   | 2019    | 2020     | 2021   |           | 1   |
| 4  |                          |        |         |          |        | Gemiddeld |     |
| 5  | Chiro                    | 938    | 926     | 913      | 917    |           |     |
| 6  | FOS                      | 50     | 50      | 49       | 50     |           |     |
| 7  | KSA-VKSJ-KSJ             | 287    | 285     | 283      | 280    |           | 1   |
| 8  | VVKSM/Scouts en Gidsen   | 573    | 550     | 553      | 538    |           | - 1 |
| 9  | VNJ                      | 28     | 28      | 28       | 28     |           |     |
| 10 | KL                       | 275    | 275     | 271      | 272    |           | 1   |
| 11 | Totaal                   |        |         |          |        |           | -   |
| 12 | man paras                |        |         |          |        | mar       | A   |

### =som(B5:B10)

Het gebruik van **som()** is niet enkel korter qua notatie, maar past zich automatisch aan mocht je in het bereik een nieuwe jeugdbeweging toevoegen. Gebruik zeker de som() functie van zodra je 3 of meer aaneengrenzende getallen moet optellen.

In B11 had je nog sneller kunnen tewerk gaan via Start >AutoSom. Deze knop past de functie som() automatisch toe op alle bovenliggende, aaneengrenzende cellen. Of op alle aaneengrenzende cellen links van de actieve cel.

Dit zou prima werken in ons voorbeeld, maar toch opgelet. Het jaartal 2018 in B3 mag natuurlijk niet mee opgeteld worden. Omdat B4 een lege cel is, wordt B3 niet automatisch opgenomen in het bereik. Prima dus, maar toch altijd uitkijken!

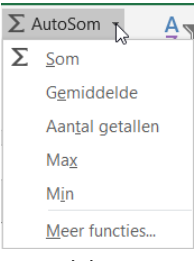

Je kunt functies gewoon zelf intypen – soms kan je niet anders en daarom is dat een goed idee – of je maakt gebruik van het Functie invoegen venster dat je via de functieknop bovenaan bereikt

of via Formules > Functie invoegen. In het tabblad Formules krijg je ook snel toegang tot de verschillende categorieën functies.

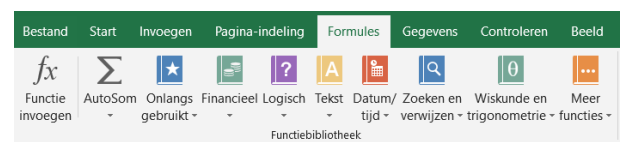

fx

Kies je een functie, dan krijg je de functie-

argumenten in een overzicht (zie hieronder rechts) en kan je daar aanvullen.

| Functie invoegen                                                                                                    | ? ×    | Functieargumenten 2 X                                                                                                    |
|----------------------------------------------------------------------------------------------------|--------|----------------------------------------------------------------------------------------------------|
| Zoek een functie:<br>Typ een korte beschrijving van wat u wilt doen en klik op Zoeken<br>Qf selecteer een categorie: Laatst gebruikt<br>Selecteer een functie: | Zoeken | SOM<br>Getall [ 1 2 getal<br>Getal2 2 getal                                                                                                    |
| SOM<br>GEWIDDELDE<br>ALS<br>HYPERLINK<br>AANTAL<br>MAX<br>SIN                                                                                                  | ~      | = Tet de getallen in een celbereik op.<br><b>Getal1:</b> getal1:getal2:zijn maximaal 255 getallen die u wit optellen. Logische waarden en tekst in cellen<br>worden genegeerd, behalve als deze als argumenten worden opgegeven. |
| SOM(getal1;getal2;)<br>Telt de getallen in een celbereik op.                                                                                                   |        | Resultat formule = Help-informatic over deze functie OK Annuleren                                                                                                    |

Gelijkaardige functies met een bereik als argument zijn:

- **gemiddelde()**: berekent de gemiddelde waarde van een reeks getallen
- **max()**: haalt de hoogste waarde uit een reeks getallen
- **min()**: haalt de laagste waarde uit een reeks getallen
- **aantal()**: telt het aantal cellen die getallen bevatten
- aantalarg(): telt het aantal niet-lege cellen

# 7-2 De als() functie

Vaak zal een berekening of weergave van informatie in Excel afhankelijk zijn van **voorwaarden** waaraan al dan niet voldaan is. Hiervoor dient de **als()**-functie die we met enkele voorbeelden illustreren.

### Voorbeeld Bestelbon wijn

In de bestelbon hieronder wordt 10% korting toegestaan **als** het totaalbedrag ten minste 150 EUR.

|     | А                                                                     |       | В        | С       |       | D          | E         |   | F      |  |
|-----|-----------------------------------------------------------------------|-------|----------|---------|-------|------------|-----------|---|--------|--|
| 1   | Wijnactie - BESTELBON                                                 |       |          |         |       |            |           |   |        |  |
| 2   |                                                                       |       |          |         |       |            |           |   |        |  |
| 3   |                                                                       |       |          |         |       |            |           |   |        |  |
| 4   | omschrijving                                                          | prijs | per doos | # dozen | prijs | s per fles | # flessen |   | totaal |  |
| 5   | Wit: Harmonie de La Taste 2016 - Côtes de Gascogne (Frankrijk)        | €     | 45,00    | 5       | €     | 8,00       |           | € | 225,00 |  |
| 6   | Rood: Domaine Castelnau 2016 – Vin de Pays d'oc Merlot (Frankrijk)    | €     | 45,00    |         | €     | 8,00       |           | € | -      |  |
| 7   | Wit: Domaine Preignes le neuf 2016 – Chardonnay Prestige (Frankrijk)  | €     | 55,00    |         | €     | 10,00      |           | € | -      |  |
| 8   | Rood: Parcelle # C5 « Ecureuil » 2015 – Bordeaux – Merlot (Frankrijk) | €     | 55,00    |         | €     | 10,00      |           | € | -      |  |
| 9   | Wit: Sierra Ibérica 2016 Bierzo – Godello (Spanje)                    | €     | 65,00    |         | €     | 12,00      |           | € | -      |  |
| 10  | Rood: Julia Kemper 2012 – Vinhas Selecionadas Dão (Portugal)          | €     | 65,00    |         | €     | 12,00      |           | € | -      |  |
| 11  | Cava: Maria Casanova Brut de Brut                                     | €     | 68,00    |         | €     | 12,50      |           | € | -      |  |
| 12  |                                                                       |       |          |         |       | totaalbe   | edrag     | € | 225,00 |  |
| 13  | 10% korting op bestellingen vanaf 150 EUR                             |       |          |         |       | 10 % ko    | rting     | € | -22,50 |  |
| 14  |                                                                       |       |          |         |       | Te beta    | alen      | € | 202,50 |  |
| 4.5 |                                                                       |       |          |         |       |            |           |   |        |  |

Bij voorwaarden horen vergelijkingsoperatoren:

| gelijk aan | kleiner dan | groter dan | kleiner of gelijk aan | groter of gelijk aan | niet gelijk aan |
|------------|-------------|------------|-----------------------|----------------------|-----------------|
| =          | <           | >          | <=                    | >=                   | <>              |

Met die vergelijkingsoperatoren stellen we voorwaarden samen die WAAR of ONWAAR zijn, bv. **F12>=150** om de korting op de wijn al dan niet toe te kennen: ofwel is dat zo, ofwel is dat niet zo. Om voorwaarden te testen, gebruiken we de **als()** functie die drie argumenten heeft, gescheiden door ;:

### =als(<voorwaarde(n)>;<actie WAAR>;<actie ONWAAR>)

Toegepast op ons wijn-voorbeeld, krijgen we volgende als-functies:

### F13: =ALS(F12>=150;-F12\*10%;"")

Als de inhoud van F12 groter of gelijk is aan 150, dan berekenen we 10% korting op F12, in het andere geval geven we een lege tekenreeks weer. Letterlijke tekst wordt tussen "-tekens weergegeven. Twee aaneensluitende "-tekens wijzen op een lege tekenreeks. We krijgen dan niets te zien in de cel. Let ook op het min-teken vóór F12 om de korting negatief weer te geven.

### D13: =ALS(F12>=150;"10 % korting";"")

Met deze formule laten we in D13 enkel de letterlijke tekst – tussen "-tekens – 10 % korting verschijnen als er korting is, m.a.w. als het totaalbedrag uit F12 groter of gelijk is aan 150. Is dat niet het geval, dan

geldt een lege tekenreeks en krijgen we niets te zien in de cel.

### Voorbeeld handbagage

In rij 4 vul je de afmetingen van je handbagage in. Afhankelijk van die afmetingen moet je in B7 tot B11 per luchtvaartmaatschappij te zien krijgen of de handbagage al dan niet binnen de maximumafmetingen van die maatschappij zit (YES/NO). Bij 'YES' moet in de kolom ernaast ook nog het maximum toegelaten gewicht vermeld worden.

|    | А                | В            | С             | D                 | E            |  |  |  |
|----|------------------|--------------|---------------|-------------------|--------------|--|--|--|
| 1  |                  | Handbagage ( | afmetingen in | afmetingen in cm) |              |  |  |  |
| 3  |                  | Lengte       | Breedte       | Hoogte            |              |  |  |  |
| 4  | >>>>             | 54           | 38            | 21                |              |  |  |  |
| 5  |                  |              |               |                   |              |  |  |  |
| 6  |                  |              | Max. kg       |                   |              |  |  |  |
| 7  | RyanAir          | NO           |               |                   |              |  |  |  |
| 8  | Wizzair          | YES          | 10            |                   |              |  |  |  |
| 9  | EasyJet          | YES          | niet bepaald  |                   |              |  |  |  |
| 10 | BrusselsAirlines | YES          | 12            |                   |              |  |  |  |
| 11 | AllItalia        | NO           |               |                   |              |  |  |  |
| 12 |                  |              |               |                   |              |  |  |  |
| 13 | Gewichtstabel    |              |               |                   |              |  |  |  |
| 14 | Toegelaten       | Lengte       | Breedte       | Hoogte            | Gewicht      |  |  |  |
| 15 | RyanAir          | 55           | 40            | 20                | 10           |  |  |  |
| 16 | Wizzair          | 55           | 40            | 23                | 10           |  |  |  |
| 17 | EasyJet          | 56           | 45            | 25                | niet bepaald |  |  |  |
| 18 | BrusselsAirlines | 55           | 40            | 23                | 12           |  |  |  |
| 19 | AllItalia        | 55           | 35            | 25                | 8            |  |  |  |

De gegevens van de luchtvaartmaatschappijen vind je vanaf rij 14. Eventueel kan je die gegevensrijen verbergen.

Er zijn nu **3 voorwaarden** die **tegelijk WAAR** moeten zijn: én de lengte, én de breedte, én de hoogte moeten binnen de maximumafmetingen zitten.

Voor het combineren van voorwaarden hebben we twee functies:

- □ **EN(voorwaarde1;voorwaarde2...)**: combineert verschillende voorwaarden die allemaal WAAR moeten zijn. Enkel dan is het eindresultaat WAAR.
- □ **OF(voorwaarde1;voorwaarde2...)**: combineert verschillende voorwaarden waarvan er ten minste één WAAR moet zijn. Van zodra één voorwaarde waar is, is het eindresultaat WAAR.

De formule in de cel B7 bevat een **geneste functie**: binnen de functie als() gebruiken we de functie en(). Als de 3 voorwaarden binnen de EN-functie WAAR zijn, wordt het WAAR-gedeelte van de als() functie uitgevoerd: YES. Zoniet wordt het ONWAAR-gedeelte uitgevoerd: NO.

### B7: =ALS(EN(B\$4<=B15;C\$4<=C15;D\$4<=D15);"YES";"NO")

Bemerk het gebruik van \$-tekens, nodig voor het correct doorvoeren van de formule.

In kolom C nemen we het maximum toegelaten gewicht op, enkel als de afmetingen in kolom B oké zijn (YES).

### C7: =ALS(B7="YES";E15;"---")

Er zijn ontelbare toepassingen van de als() functie mogelijk.

# 8 Een werkblad opmaken

# 8-1 Celstijlen

Je kunt in eerste instantie van een reeks kant-en-klare celstijlen gebruik maken en die op cellen toepassen.

Celstijlen combineren een reeks opmaakkenmerken. Via het snelmenu in het stijlenoverzicht kan je de kenmerken wijzigen en automatisch worden alle cellen die van de celstijl gebruik maken aangepast.

Wil je bv. je lettertype/lettergrootte voor je gehele werkblad aanpassen, doe dat via de celstijl **Standaard** die normaal op alle cellen wordt toegepast. Je hoeft in dat geval zelfs geen cellen te selecteren.

| Goed, slecht en n  | eutraal     |             |             | incorent ben |             |
|--------------------|-------------|-------------|-------------|--------------|-------------|
| Standaard          | Goed        | Neutraal    | Ongeldig    |              |             |
| Gegevens en moo    | lel         |             |             |              |             |
| Berekening         | Controlecel | Gekoppeld   | Gevolgde h  | Hyperlink    | Invoer      |
| Notitie            | Uitvoer     | Verklarende | Waarschuw   |              |             |
| Titels en koptekst | ten         |             |             |              |             |
| Kop 1              | Kop 2       | Кор 3       | Kop 4       | Titel        | Totaal      |
| Celstijlen met the | ma          |             |             |              |             |
| 20% - Accen        | 20% - Accen | 20% - Accen | 20% - Accen | 20% - Accen  | 20% - Accen |
| 40% - Accen        | 40% - Accen | 40% - Accen | 40% - Accen | 40% - Accen  | 40% - Accen |
| 60% - Accen        | 60% - Accen | 60% - Accen | 60% - Accen | 60% - Accen  | 60% - Accen |
| Accent1            | Accent2     | Accent3     | Accent4     | Accent5      | Accent6     |
| Getalnotatie       |             |             |             |              |             |
| Komma              | Komma [0]   | Procent     | Valuta      | Valuta [0]   |             |

# 8-2 Cellen opmaken

Alle opmaak stel je via het venster **Cellen opmaken**, ons al bekend voor het instellen van het type celnotatie (zie 3). Veel van de mogelijkheden in de verschillende tabbladen **Uitlijning**, **Lettertype**, **Rand** en **Opvulling** zijn je beslist bekend of worden duidelijk mits uitproberen.

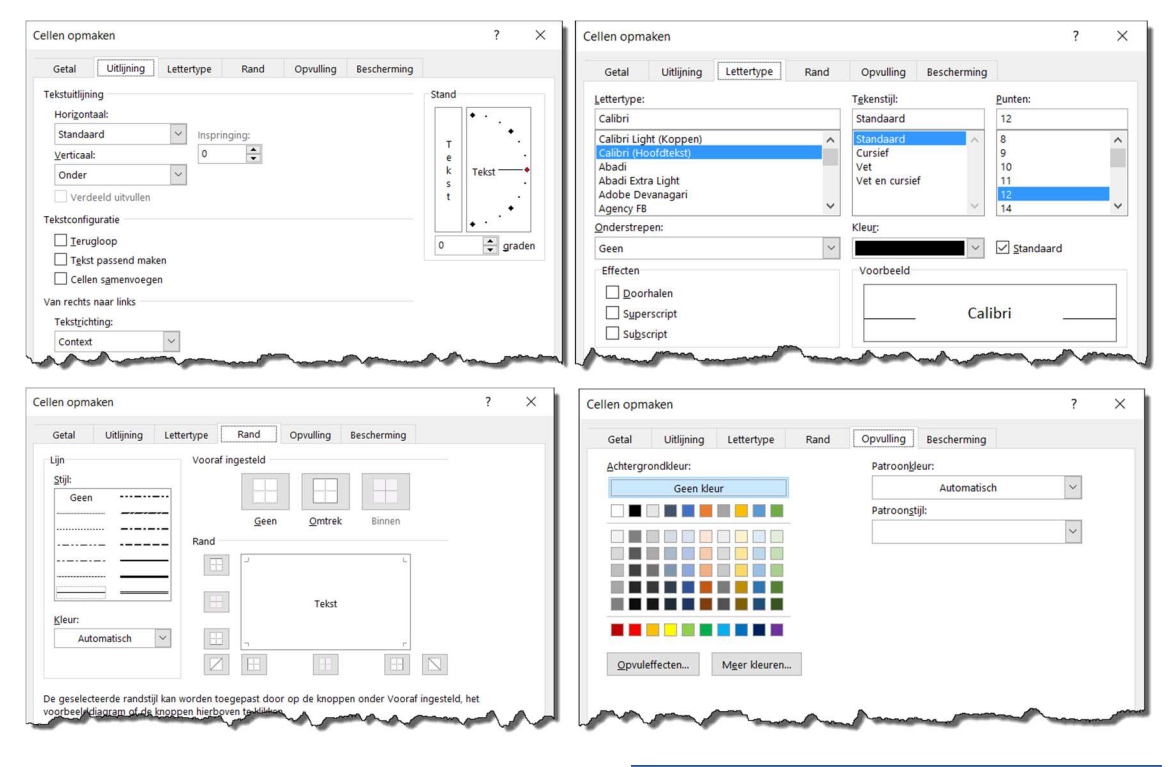

Wil je van de normale opmaak afwijken, dan kan je ook nog in het tabblad **Start** de groepen **Lettertype** en **Alinea** gebruiken. Via hun startpictogram kom je eveneens in het venster Cellen opmaken terecht.

| Calibri (Hoof + | 10 -                             | A A Aa - | Ą  | $\underset{\scriptstyle{=}}{\overset{\scriptstyle{=}}{=}} \star \underset{\scriptstyle{=}}{\overset{\scriptstyle{=}}{=}} \star   \underset{\scriptstyle{=}}{\overset{\scriptstyle{=}}{=}} \star   \underset{\scriptstyle{=}}{\overset{\scriptstyle{=}}{=}}   \underset{\scriptstyle{=}}{\overset{\scriptstyle{=}}{=}}   \underset{\scriptstyle{=}}{\overset{\scriptstyle{=}}{=}   \underset{\scriptstyle{=}}{\overset{\scriptstyle{=}}{=}}   \underset{\scriptstyle{=}}{\overset{\scriptstyle{=}}{=}}   \underset{\scriptstyle{=}}{\overset{\scriptstyle{=}}{=}   \underset{\scriptstyle{=}}{\overset{\scriptstyle{=}}{=}   \underset{\scriptstyle{=}}{\overset{\scriptstyle{=}}{=}   \underset{\scriptstyle{=}}{\overset{\scriptstyle{=}}{=}   \underset{\scriptstyle{=}}{\overset{\scriptstyle{=}}{=}   \underset{\scriptstyle{=}}{\overset{\scriptstyle{=}}{=}   \underset{\scriptstyle{=}}{\overset{\scriptstyle{=}}{=}   \underset{\scriptstyle{=}}{\overset{\scriptstyle{=}}{=}   \underset{\scriptstyle{=}}{\overset{\scriptstyle{=}}{}   \underset{\scriptstyle{=}}{\overset{\scriptstyle{=}}{=}   \underset{\scriptstyle{=}}{\overset{\scriptstyle{=}}{=}   \underset{\scriptstyle{=}}{\overset{\scriptstyle{=}}{=}   \underset{\scriptstyle{=}}{\overset{\scriptstyle{=}}{=}   \underset{\scriptstyle{=}}{\overset{\scriptstyle{=}}{=}   \underset{\scriptstyle{=}}{\overset{\scriptstyle{=}}{}}   \underset{\scriptstyle{=}}{\overset{\scriptstyle{=}}{}   \underset{\scriptstyle{=}}{\overset{\scriptstyle{=}}{=}   \underset{\scriptstyle{=}}{\overset{\scriptstyle{=}}{}}   \underset{\scriptstyle{=}}{\overset{\scriptstyle{=}}{}   \underset{\scriptstyle{=}}{}   \underset{\scriptstyle{=}}}{   \underset{\scriptstyle{=}}{}   \underset$ | ſſ |
|-----------------|----------------------------------|----------|----|----------------------------------------------------------------------------------------------------|----|
| B I <u>U</u> ∙a | be X <sub>2</sub> X <sup>2</sup> | A - * A  | Ŧ  | ≡ = = =   \$≡ •   \$. • ⊞                                                                                                    | Ŧ  |
|                 | Lettertype                       |          | E. | Alinea                                                                                                    | Ŀ, |

Met Start > Samenvoegen en centreren voeg je aaneengrenzende cellen samen tot één cel waarbinnen tekst gecentreerd wordt, handig om bv. een titel midden boven een gegevenstabel te plaatsen zoals hieronder geïllustreerd. Je kunt samengevoegde cellen opnieuw splitsen mocht dat nodig zijn.

|                                 | A     | В    | С                                       | D    | E    |                   | Samenvoegen en centreren 🝷 💽 🗸 👳 | 6 (   |
|---------------------------------|-------|------|-----------------------------------------|------|------|-------------------|----------------------------------|-------|
| 1 Jeugdbewegingen in Vlaanderen |       |      |                                         |      |      |                   |                                  |       |
| 2                               |       |      |                                         |      |      | $\leftrightarrow$ | Samenvoegen en <u>c</u> entreren | t     |
| 3                               |       | 2018 | 2019                                    | 2020 | 2021 |                   | Rii samenvoegen                  |       |
| 4                               |       |      |                                         |      |      |                   |                                  |       |
| 5                               | Chiro | 938  | 926                                     | 913  | 917  |                   | Cellen s <u>a</u> menvoegen      |       |
| 10                              | FOS   | 59   | ~~~~~~~~~~~~~~~~~~~~~~~~~~~~~~~~~~~~~~~ | 49   |      |                   | Samenvoeging van cellen opheffen | ab Te |

b Tekstterugloop

Met de knop Tekstterugloop laat je tekst binnen een cel over meerdere regels lopen. De rijhoogte wordt automatisch aan de inhoud aangepast. Gebruik Alt+Enter om binnen een cel een nieuwe regel te nemen.

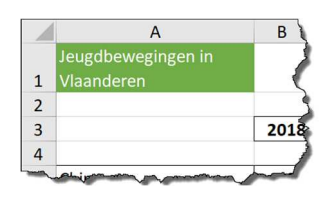

Cijferkolommen met brede kolomkoppen komen vaak voor. Hieronder links perk je de breedte in door de kolomkoppen op twee regels te plaatsen.

Met de knop Afdrukstand (tabblad Start) kan je de celinhoud omhoog draaien of Linksom draaien. Zo kan je alsnog de kolommen smal(ler) houden. Maak beter geen gebruik van Tekst omlaag draaien of Rechtsom draaien omdat je bij het lezen je hoofd tegennatuurlijk moet draaien.

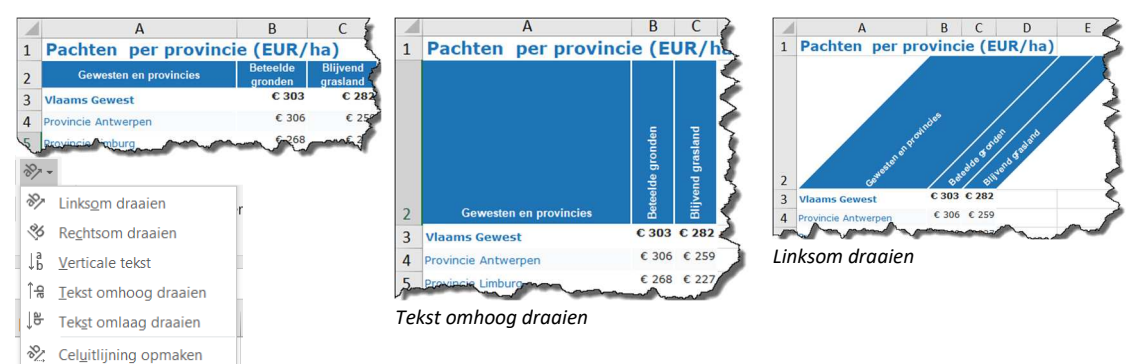

Je kunt ook opmaak toepassen via Start > Opmaak als tabel. Dan gebeurt er wel meer dan enkel de opmaak aanpassen. Zie 11-2.

# 8-3 Opmaak verwijderen

De ingestelde opmaak kan je heel eenvoudig uit een bereik wissen via Start > Wissen > Opmaak wissen. De inhoud wordt behouden. De opmaak wordt nu opnieuw door de standaard-stijl bepaald.

Naast Opmaak wissen kan je ook enkel de celinhoud wissen (Inhoud wissen). Met Alles wissen wis je uiteraard opmaak én inhoud.

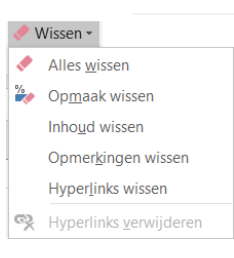

# 9 Pagina-instellingen en afdrukken

In het tabblad Pagina-indeling kan je om te beginnen marges, afdrukstand en papierformaat aanpassen. Dat helpt zeker al om een rekenblad netjes op papier te krijgen.

Probeer – als dat kan – vooral te vermijden dat de kolommen niet op één pagina passen.

| ge | n P    | agina-indelin | g For   | mules   | Gegevens        | Controlere    | en Beeld    | Ontwikkela   |
|----|--------|---------------|---------|---------|-----------------|---------------|-------------|--------------|
|    |        |               | F       | R       |                 |               |             |              |
| Ν  | larges | Afdrukstand   | Formaat | Afdrukb | ereik Einder    | narkeringen / | Achtergrond | Afdruktitels |
|    | *      | -             | *       | *       |                 | -             |             |              |
|    |        |               |         | Pag     | gina-instelling |               |             | E.           |

In het tabblad Pagina-instelling kan je verder ook nog een Koptekst/voettekst instellen die op elke pagina afgedrukt wordt.

Wil je enkel een bepaald deel van een werkblad afdrukken, selecteer dan het af te drukken deel en stel dat in als Afdrukbereik. Het afdrukbereik wordt bewaard tot je het wijzigt of verwijdert.

Je kunt ook zelf een verplichte nieuwe pagina bij een bepaalde rij instellen via Eindemarkeringen > Pagina-einde invoegen.

In het tabblad **Blad** van de pagina-instellingen kan je één of meer (titel)rijen bovenaan of links op elke pagina automatisch herhalen om op alle pagina's duidelijk te maken waarover de informatie gaat.

| gina-inste                                                | lling                                                  |                                     |             | ? | ×      |
|-----------------------------------------------------------|--------------------------------------------------------|-------------------------------------|-------------|---|--------|
| Pagina                                                    | Marges                                                 | Koptekst/voettekst                  | Blad        |   |        |
| Afdruk <u>b</u> erei<br>Afdruktitels<br>Rijen bo <u>v</u> | k:                                                     | e pagina:                           |             |   | 1      |
| Kolomme<br>Afdrukken                                      | en <u>l</u> inks op elk                                | e pagina:                           |             |   | 1      |
| Raste                                                     | rlijnen                                                | Op <u>m</u> erkingen:               | (Geen)      |   | $\sim$ |
| Conce                                                     | -wit<br>ept <u>k</u> waliteit<br>n kolo <u>m</u> koppe | <u>F</u> outen in cellen als:<br>en | weergegeven |   | ~      |
| aginavolgo                                                | orde                                                   |                                     |             |   |        |
| Omlas<br>Opzij,                                           | ag, dan op <u>z</u> ij<br>d <u>a</u> n omlaag          |                                     |             |   |        |

Ook Rij- en kolomkoppen – de letters bovenaan en de cijfers links – kan je mee laten afdrukken.

Vanuit het afdrukvenster waar je een afdrukvoorbeeld kan bekijken vóór je afdrukt, kan je ook nog één en ander aanpassen: papierformaat, afdrukstand, marges... maar ook welke werkbladen uit je werkmap je afdrukt, of misschien wel de volledige werkmap.

# 10 Voorwaardelijke opmaak

# 10-1 Ingebouwde voorwaardelijke opmaak gebruiken

Via **Start > Voorwaardelijke opmaak** voeg je opmaak aan cellen toe die aan voorwaarden gekoppeld is en dynamisch aangepast wordt aan de celinhoud. Voorwaardelijke opmaak is een belangrijke visuele ondersteuning voor je gegevens.

De mogelijkheden van voorwaardelijke opmaak zijn bijzonder uitgebreid.

Een schoolvoorbeeld voor leerkrachten is de puntenlijst waarin onvoldoendes opvallend – liefst rood – weergegeven worden:

|    | Α       | В      | С      | D      | E         |
|----|---------|--------|--------|--------|-----------|
| 1  | Punten  | lijst  |        |        |           |
| 3  |         | Test 1 | Test 2 | Test 3 | Test 4    |
| 4  | Totaal  | 20     | 20     | 20     | 20        |
| 5  | Anthony | 10     | 7      | 10     | 11        |
| 6  | Camille | 9      | 15     | 12     | 19        |
| 7  | Jarne   | 14     | 7      | 10     | 7         |
| 8  | Pierre  | 18     | 16     | 13     | 14        |
| 9  | Maxim   | 16     | 19     | 6      | 16        |
| 10 | Viktor  | 10     | 12     | 17     | 14        |
| 11 | Emile   | 18     | 16     | 6      | 9         |
| 12 | Justine | 19     | 10     | 19     | 9         |
| m  | man de  | hand a | Cn_n   | 18     | 1 million |

|    | Α       | В      | C      | C D    |        | C D |  |
|----|---------|--------|--------|--------|--------|-----|--|
| 1  | Punten  | lijst  |        |        |        |     |  |
| 3  |         | Test 1 | Test 2 | Test 3 | Test 4 |     |  |
| 4  | Totaal  | 20     | 20     | 20     | 20     |     |  |
| 5  | Anthony | 10     | 7      | 10     | 11     |     |  |
| 6  | Camille | 9      | 15     | 12     | 19     |     |  |
| 7  | Jarne   | 14     | 7      | 10     | 7      |     |  |
| 8  | Pierre  | 18     | 16     | 13     | 14     |     |  |
| 9  | Maxim   | 16     | 19     | 6      | 16     |     |  |
| 10 | Viktor  | 10     | 12     | 17     | 14     |     |  |
| 11 | Emile   | 18     | 16     | 6      | 9      |     |  |
| 12 | Justine | 19     | 10     | 19     | 9      |     |  |
| 1  |         | Mara.  | man    | 1      | 12     |     |  |

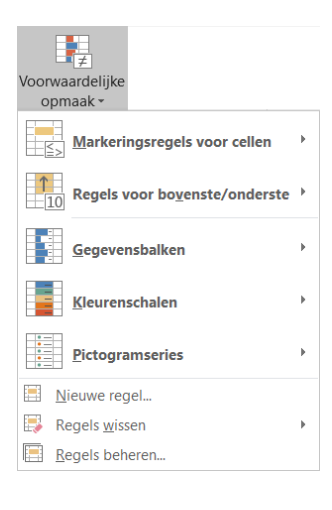

Selecteer altijd eerst de cellen waarop de voorwaardelijke opmaak van toepassing is.

Via Markeringsregels voor cellen > Kleiner dan... geef je bv. 10 op, de helft van het totaal dat hier telkens op 20 is berekend. Hoe die

| Kleiner dan                          |     | ?                                        | ×      |
|--------------------------------------|-----|------------------------------------------|--------|
| Cellen opmaken die KLEINER ZIJN DAN: |     |                                          |        |
| 12,5                                 | met | Lichtrode opvulling met donkerrode tekst | $\sim$ |
|                                      |     | OK Annuler                               | en     |

voorwaardelijke opmaak eruitziet, kan je kiezen uit de keuzelijst, bv. *Lichtrode opvulling met donkerrode tekst*. Via Aangepaste indeling kan je zelf de gewenste opmaak instellen.

De verschillende mogelijkheden spreken voor zich. Je kunt ook werken met kleurbalkjes, kleurovergangen, pictogrammen om hogere waarden versus lagere waarden te visualiseren.

In het voorbeeld hierboven rechts wordt met kleurovergang van donkerrood (zeer slecht) over oranje tot donkergroen (uitstekend) gewerkt. Dat gebeurt op basis van de waarden in het geselecteerde bereik. Mocht de hoogste score 12 op 20 zijn, dan wordt die donkergroen weergegeven.

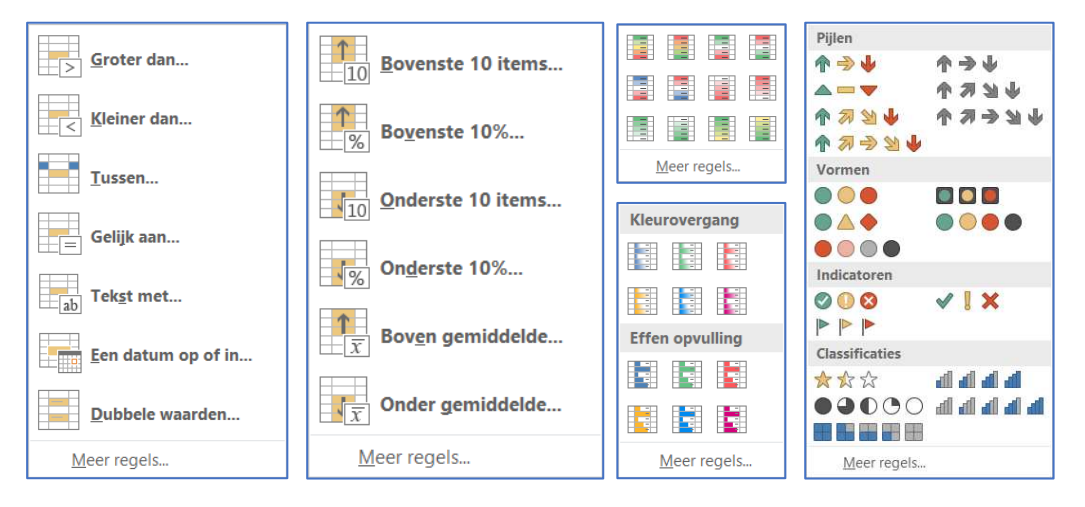

# 10-2 Zelf eigen opmaakregels maken en beheren

Alle voorwaardelijke opmaak wordt in het werkblad in **opmaakregels** bijgehouden. Je kunt die regels wissen, beheren en nieuwe regels toevoegen. In het venster voor Regels beheren, zie je alle opmaakregels voor het actieve werkblad als je *Dit werkblad* kiest. Je kunt hier de regels bewerken en verwijderen. Hoe hoger de regel in het lijstje staat, hoe groter de prioriteit. In het voorbeeld hieronder wordt enkel de bovenste regel toegepast omdat die op hetzelfde celbereik is toegepast dan de regel eronder die minder prioriteit heeft.

| Regels voor voorwaard                           | egels voor voorwaardelijke opmaak beheren ? X |                             |          |                                        |     |                |      |  |
|-------------------------------------------------|-----------------------------------------------|-----------------------------|----------|----------------------------------------|-----|----------------|------|--|
| Opmaakregel <u>s</u> weergeven                  | voor: Dit werkblad                            |                             |          |                                        |     |                |      |  |
| Nieuwe regel                                    | Begel bewerken                                | 🗙 Regel <u>v</u> erwijderen |          | *                                      |     |                |      |  |
| Regel (toegepast in aangegeven volgorde) Opmaak |                                               | aak                         | Van to   | epassing op                            |     | Stoppen indien | Waar |  |
|                                                 |                                               |                             | =\$B\$5: | \$E\$22                                | Ť   |                |      |  |
| Celwaarde < 10                                  |                                               | AaBbCcYyZz                  | =\$B\$5: | \$E\$22                                | Ť   |                |      |  |
|                                                 | - many                                        | and and the second second   | 1-       | ~~~~~~~~~~~~~~~~~~~~~~~~~~~~~~~~~~~~~~ | man | ma             |      |  |

Terug onze puntenlijst, maar wat aangepast: de tests hebben niet dezelfde totaalscore omdat er enkele kleinere tests tussen zitten die op minder punten staan. Om de scores die onvoldoende zijn te markeren, moeten we nu telkens naar de totaalscore per test kijken. Tijd om een eigen regel te maken, op basis van een formule.

Werkwijze:

- Selecteer vooraf alle cellen waarvoor de opmaak geldt, B5 tot E22.
- □ Kies Voorwaardelijke opmaak > Nieuwe regel > Een formule gebruiken om te bepalen welke cellen worden opgemaakt.
- □ Je bouwt je formule altijd op voor de eerste cel uit je bereik, hier B5. De formule bestaat enkel uit een expressie die WAAR of ONWAAR kan zijn (één of meer voorwaarden). Als de expressie WAAR is, wordt de voorwaardelijke opmaak toegepast.

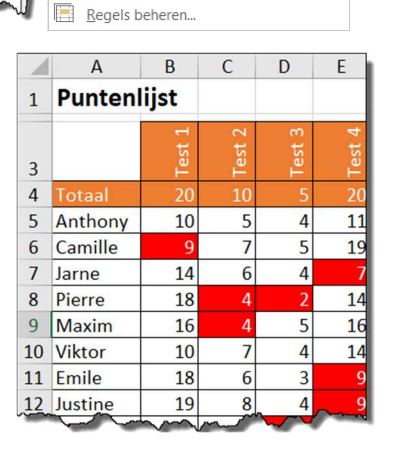

<u>N</u>ieuwe regel.
 Regels <u>w</u>issen

GEGEVENSTABELLEN, SORTEREN EN FILTEREN

- De formule start met een =-teken dat hier de betekenis van als krijgt, zonder dat we de functie als() gebruiken.
- **=B5<B\$4/2** kijkt of de punten lager zijn dan de helft van de totaalpunten: het totaal uit B4, gedeeld door 2.
- Voer nu in gedachten de formule naar de cel ernaast door, horizontaal dus. Nu kijken we uiteraard naar de punten van test 2 in de Ckolom. Horizontaal past de kolom zich relatief aan, geen \$-teken voor de kolomletters dus.
- Voer nu in gedachten de formule naar de cel eronder door, verticaal dus. De score van Camille staat in rij 6: B5 moet dus relatief mee aanpassen naar B6, geen\$-teken vóór de 5 dus. De totaalscore blijft voor alle leerlingen wel in rij 4 staan. Die 4 moet een \$-teken krijgen zodat bij alle leerlingen rij 4 geldt voor de totaalscore.

| Nieuwe opma                                               | ?                                           | $\times$      |       |
|-----------------------------------------------------------|---------------------------------------------|---------------|-------|
| <u>S</u> electeer een ty                                  | pe regel:                                   |               |       |
| ► Alle cellen o                                           | pmaken op basis van de celwaarden           |               |       |
| ► Alleen celler                                           | n opmaken met                               |               |       |
| 🕨 Alleen waar                                             | den met de hoogste of laagste rangschikking | opmake        | n     |
| 🕨 Alleen waar                                             | den opmaken die boven of onder het gemid    | delde ligg    | gen   |
| 🕨 Alleen uniek                                            | e of dubbele waarden opmaken                |               |       |
| 🕨 Een formule                                             | gebruiken om te bepalen welke cellen word   | en opger      | naakt |
| Bewerk de rege                                            | lbeschrijving:                              |               |       |
| <u>w</u> aarden opn                                       | laken waarvoor deze formule geldt:          |               |       |
| =B5 <b\$4 2<="" td=""><td></td><td></td><td>I</td></b\$4> |                                             |               | I     |
|                                                           |                                             |               |       |
| Voorbeeld:                                                | Geen opmaak ingesteld                       | <u>O</u> pmaa | ak    |
|                                                           | ОК                                          | Annul         | eren  |

Bij voorwaardelijke opmaak is correcte absolute/relatieve celadressering – de dollars –héél belangrijk!

Let op. In het tekstvak waar je regels invoert, kan je de pijltjestoetsen niet gebruiken om je in het tekstvak te verplaatsen, wél om in je werkblad cellen aan te wijzen en die celverwijzing in je tekstvak op te nemen. Wil je bv. een formule aanpassen, klik dan op de juiste plaats, voeg informatie toe of verwijder met delete of backspace.

### 11 Gegevenstabellen, sorteren en filteren

# 11-1 Eenvoudig sorteren en filteren

Voor een goed doel zetten enkele klassen een actie Spaar de rostjes op. Ze verzamelen de rode muntjes van 5, 2 en 1 cent. Omwille van de privacy zijn de data fictief gemaakt.

Er zijn verschillende manieren om eenvoudig te sorteren vanuit je gegevensbereik.

Via Gegevens > Sorteren en filteren sorteer je met de knoppen AZ-ZA supersnel oplopend of aflopend op basis van de gegevens uit de kolom waarin de actieve cel staat. Klik op de knop Sorteren als je het

sorteren sterker wilt sturen. Excel gebruikt automatisch de kolomkoppen als kolomnamen als Mijn gegevens bevatten kopteksten is aangevinkt. Hier kan je verschillende niveaus toevoegen. Je kunt bv. de leerlingen eerst per klas sorteren en binnen de klas per familienaam.

| Sorteren                                 |                            |                                  |               |                         | ?           | ×                       |
|------------------------------------------|----------------------------|----------------------------------|---------------|-------------------------|-------------|-------------------------|
| <sup>+</sup> A↓ Niveau <u>t</u> oevoegen | X Niveau <u>v</u> erwijder | en 🖹 Niveau <u>k</u> opiëren 🔺 🔻 | <u>Opties</u> | <u>M</u> ijn gegevens b | oevatten ko | pt <mark>ekst</mark> en |
| Kolom                                    |                            | Sorteren op                      |               | Volgorde                |             |                         |
| Sorteren op                              | ~                          | Celwaarden                       | $\sim$        | A naar Z                |             | $\sim$                  |
| man                                      | m                          | warman warman                    | $\sim$        | hann                    | ~           | m                       |

| 1 | A                | B    | С     | D     | E     | F          |
|---|------------------|------|-------|-------|-------|------------|
| 1 | Spaar de rostjes |      |       |       |       |            |
| 2 |                  |      |       |       |       |            |
| 3 | Leerling         | Klas | 5cent | 2cent | 1cent | Totaal (€) |
| 4 | Manon            | 6MO2 | 1     | 31    | 10    | € 0,77     |
| 5 | Emile            | 6AI  | 4     | 92    | 69    | € 2,73     |
| 6 | Aleksandra       | 6AI  | 4     | 9     | 35    | € 0,73     |
| 7 | Louis            | 6NI1 | 5     | 98    | 93    | € 3,14     |
| 8 | Stiin            | 6M02 | 6     | 94    | 15    | 6223       |
|   |                  |      |       |       |       |            |

| A↓<br>Z↓ | 2↓ ZAZ<br>Z↓ Sorteren | Filter    | ₩ Wissen<br>Opnieuw toep.<br>W Geavanceerd |
|----------|-----------------------|-----------|--------------------------------------------|
|          | Sc                    | orteren e | n filteren                                 |

Met de Filter-knop worden pijltjes aan de kolomkoppen toegevoegd. Die pijltjes klappen detailmogelijkheden uit or op een kolom te sorteren, maar ook om te filteren op bv. één klas in de kolom Klas.

Je kunt op één of meer kolommen filteren. Het selectiepijltje in de kolomkop verandert in een filter-symbool als in de kolom gefilterd wordt. Je kunt per kolom de filter verwijderen, ofwel via Filter wissen op het lint alle filters verwijderen.

Ook via Start > Sorteren en filteren heb je gelijkaardige mogelijkheden om je gegevens snel te sorteren of filteren.

# 11-2 Gegevenstabellen: zoveel meer

We gaan nog één stap verder en zetten onze gegevens om in een Tabel via Invoegen > Tabel. Excel selecteert normaal correct alle gegevens, tenzij er lege rijen of kolommen tussen zitten. Dan moet je een handje helpen.

Voortaan (h)erkent Excel je gegevens als een Tabel-object en dat biedt

nieuwe en bijzonder interessante perspectieven. Je merkt meteen dat je tabel netjes opgemaakt wordt en dat een nieuw tabblad Ontwerpen beschikbaar is.

We nemen één extraatje erbij door vanuit het tabblad Ontwerpen de Totaalrij toe te voegen. Direct krijg je het totaalbedrag aan verzamelde euro's te zien. Filter je op een klas, dan past het totaal zich voor de gefilterde klas aan. Als je in de totaal-cel staat, dan zie je dat niet de functie som() gebruikt wordt, maar wel de functie subtotaal(). Prima, want de som()-functie zou nooit met gefilterde gegevens rekening houden, subtotaal() wel.

Bovendien is elke cel in de totaalrij een keuzelijst waaruit je heel snel bv. het gemiddelde van een kolom kunt toevoegen.

Er is nog zovéél meer mogelijk met Excel-tabellen. Onthoud alvast dat Excel-tabellen geen gewone tabellen zijn!

### 12 Grafieken

Grafieken dragen in hoge mate bij tot het overzichtelijk visueel voorstellen van gegevens. Excel biedt een waaier aan grafiektypes.

# 12-1 Een grafiek maken

Vóór je de grafiek maakt, selecteer je alle gegevens die je in de grafiek wilt weergeven: de cijfergegevens die je wilt voorstellen, maar ook de kolom/rij-koppen die de cijfers duiden. Zijn de data mooi afgebakend en aaneengrenzend, dan volstaat het plaatsen van de cursor in het gegevensbereik.

De snelste manier om een grafiek te maken, is door vanuit je geselecteerde gegevens gewoon op F11 te klikken. De gegevens worden prompt in een grafiek voorgesteld die in een afzonderlijk werkblad komt.

|   |    | А                     | В        |   | С     |   | D     |    |   |
|---|----|-----------------------|----------|---|-------|---|-------|----|---|
| m | 3  | Leerling              | - Klas   | - | 5cent | Ŧ | 2cent | -  | 1 |
|   | ₽↓ | Sorteren van A        | A naar Z |   |       | 5 |       | 38 |   |
|   | Z↓ | Sorteren van Z        | Z naar A |   |       | 1 |       | 59 |   |
|   |    | Sorteren op k         | leur     |   | •     | 7 |       | 95 |   |
|   | -  |                       |          |   |       | 2 |       | 62 |   |
|   | ×  | Eilter uit Klas       | wissen   |   |       | 5 |       | 62 | Ī |
| n |    | Filteren op kle       | eur      |   | •     | ) |       | 95 |   |
|   |    | Tekst <u>f</u> ilters |          |   | •     | Э |       | 91 |   |
|   |    | Zoeken                |          |   | 2     | 5 |       | 96 |   |
|   |    |                       | ecteren) |   |       | 5 |       | 98 |   |
|   |    | 6AI                   |          |   |       | 3 |       | 70 |   |
|   |    | 🗹 6MO1                |          |   |       | 1 |       | 46 |   |
|   |    | 6MO2                  |          |   |       | 2 |       | 30 |   |

- 🗹 6NI1

- 🖌 6NI2

| Tabel maken                                         | ?       | ×  |  |  |  |
|-----------------------------------------------------|---------|----|--|--|--|
| Waar zijn de gegevens voor de tabel?<br>=SAS3:SFS64 |         |    |  |  |  |
| Mijn <u>t</u> abel bevat kopteksten                 |         |    |  |  |  |
| ОК                                                  | Annuler | en |  |  |  |

32

Ook via Invoegen > Aanbevolen grafieken of via de knoppen op het lint voeg je snel een grafiek toe. Hier kies je zelf een type grafiek en binnen dat type eventueel een subtype dat bij het soort gegevens dat je wilt voorstellen past. Deze grafiek wordt aan je actieve werkblad toegevoegd.

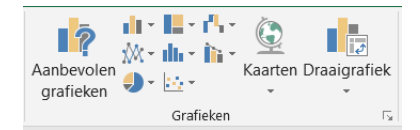

In onderstaand voorbeeld stellen we de gegevens in een gestapeld kolomdiagram voor. De plaats en de grootte van je grafiek kan je natuurlijk aanpassen. Eventueel laat je de grafiek via Ontwerpen > Grafiek verplaatsen in een eigen tabblad tot zijn volle recht komen.

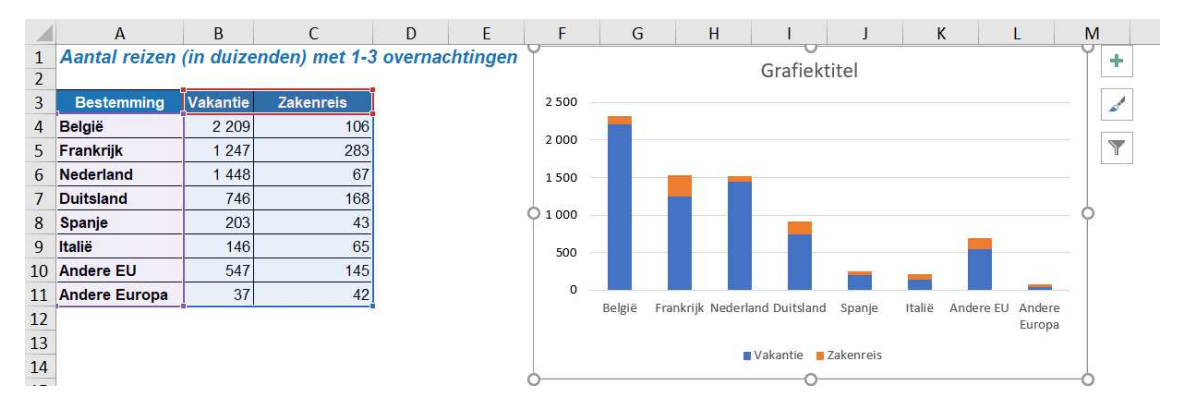

Selecteer je de grafiek dan krijg je twee extra tabbladen **Ontwerpen** en **Indeling** op het lint. Naast de grafiek verschijnen ook nog enkele knoppen waarmee je eveneens de grafiek kunt aanpassen. Er zijn altijd verschillende toegangen tot het aanpassen van je grafiek. Aan jou de keuze.

Het tabblad Indeling heeft vooral met (detail)opmaak te maken. Links boven kan je elementen uit de grafiek kiezen. Je kunt ook rechtstreeks in de grafiek selecteren en aanpassingen aanbrengen, vaak via het snelmenu.

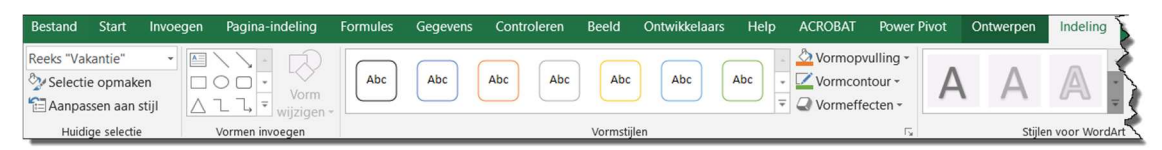

Ook in het tabblad Ontwerpen kan je nog opmaak bijsturen (Kleuren wijzigen, Grafiekstijlen).

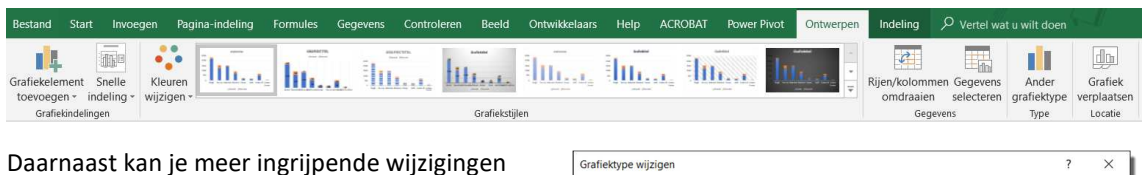

aanbrengen, zoals een Ander grafiektype kiezen. Kies via Grafiekelement toevoegen wat in je gra-

fiek moet: assen, astitels, grafiektitel, gegevenslabels, rasterlijnen, legenda... en waar die elementen geplaatst worden. Ook via de plusknop naast de geselecteerde grafiek kies je wat in de grafiek weergegeven wordt.

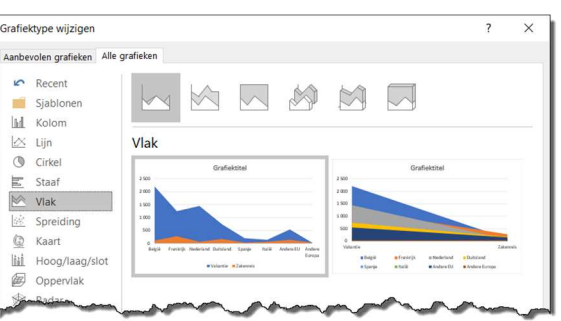

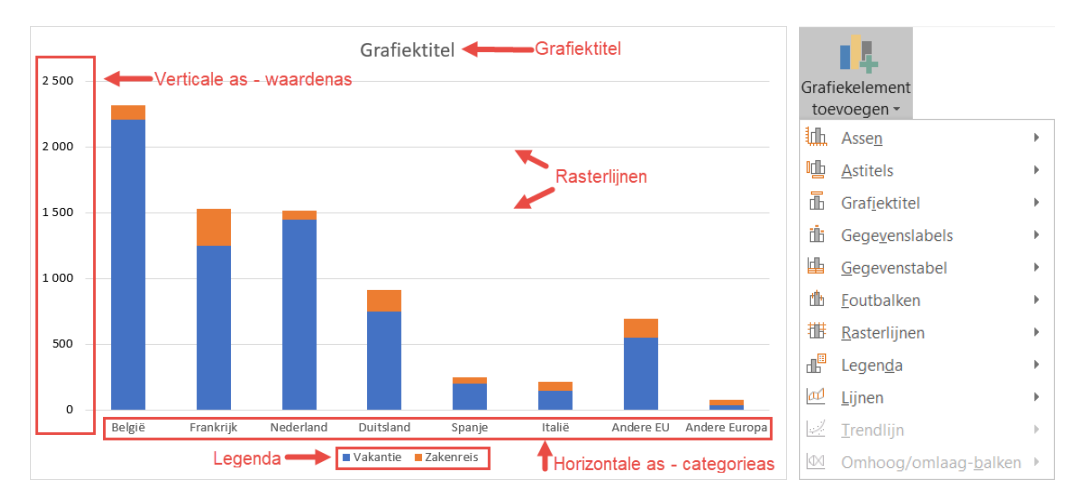

Met de filter-knop naast je geselecteerde grafiek kies je welke categorieën (horizontale as) en reeksen (legenda) je wilt weergeven in de grafiek. Via Ontwerpen > Rijen/kolommen omdraaien wissel je categorieën en reeksen om. Ontwerpen > Gegevens selecteren brengt je in het venster Gegevensbron selecteren waarin je ook nog aanpassingen kunt doen qua categorieën en reeksen.

| Waarden Namen                                                   |                                                            |           |
|-----------------------------------------------------------------|------------------------------------------------------------|-----------|
| ▲ Reeks                                                         | Gegevensbron selecteren                                    | ? ×       |
| Vakantie                                                        | Gegevensbereik van grafiek: =Blad3!\$A\$3:\$C\$11          | 1         |
| Zakenreis                                                       |                                                            |           |
| <ul> <li>✓ Categorieën</li> <li>✓ (Alles selecteren)</li> </ul> | Bijen/kolommen omdraaien                                   |           |
| ✓ België                                                        | Legendagegevens (reeks) Horizontale aslabels (categorieën) |           |
| ✓ Frankrijk                                                     | Toevoegen 😨 Bewerken XVerwijderen 🔺 🔻 😨 Bewerken           |           |
| Vederland                                                       | Vakantie België                                            | ^         |
| ✓ Duitsland                                                     | Zakenreis V Frankrijk                                      |           |
| ✓ Spanje                                                        | ✓ Nederland                                                |           |
| ✓ Italië                                                        | ✓ Duitsland                                                |           |
| Andere EU                                                       | 🖌 Spanje                                                   | ~         |
| ✓ Andere Europa 💌                                               |                                                            |           |
| Toepassen <u>Gegevens selecteren</u>                            | ⊻erborgen en lege cellen OK                                | Annuleren |

De objecten binnen je grafiek kan je ook rechtstreeks selecteren en aanpassen, bv. de grafiektitel aanpassen. Via het snelmenu kan je de objecten verder opmaken en in detail aanpassen. Alle mogelijkheden hier toelichten zou ons veel te ver leiden.

# 12-2 Sparklines

Heb je weinig plaats voor een grafiek en wil je toch gegevens visualiseren, dan kan je van **sparklines** gebruik maken via Invoegen > Sparklines.

|   | А                           | В   | С   | D    | Е    | F    | G    | Н    | 1    | J |
|---|-----------------------------|-----|-----|------|------|------|------|------|------|---|
| 1 | Temperatuur in °C           |     | feb | maa  | apr  | mei  | jun  | jul  | aug  |   |
| 2 | Gemiddelde temperatuur      | 5,9 | 7   | 7,1  | 12,6 | 13,6 | 16,2 | 17,9 | 20,9 |   |
| 3 | Gemiddelde max. temperatuur | 8,2 | 9,9 | 10,9 | 18,3 | 18,1 | 20,6 | 22,4 | 26,1 |   |
| 4 | Gemiddelde min. temperatuur | 3,2 | 3,9 | 3,3  | 6,7  | 9,2  | 11,9 | 13,1 | 16   |   |

In het voorbeeld hierboven voeg je in de cel J2 de sparkline in, bv. het type Kolom. Selecteer B2:12 als gegevensbereik en je krijgt een grafische mini-voorstelling binnen de cel J2.

Voer de informatie in J2 door in de cellen J3 en J4 om ook daar een mini-grafiek te krijgen. De mini-grafiekjes vormen samen een groep.

| Sparklines bewe         | ken          |               | ?    | ×      |
|-------------------------|--------------|---------------|------|--------|
| De gewenste gege        | vens select  | eren          |      |        |
| <u>G</u> egevensbereik: | B2:I4        |               |      | Î      |
| Kiezen waar de spa      | arklinegroe  | p wordt gepla | atst |        |
| Locatiebereik:          | SJ\$2:\$J\$4 |               |      | Î      |
|                         |              | ОК            | Ann  | uleren |

In het tabblad Sparkline kan je nu de sparkline in detail instellen. Probeer zelf gerust uit.

Kies via de keuzelijst As voor minimale/maximale waarde van de verticale as best voor Zelfde voor elke sparkline aangezien het om vergelijkbare gegevens gaat.

|                        |                          |                                                                                                    | S                                                                                                    | parkline                             |
|------------------------|--------------------------|----------------------------------------------------------------------------------------------------|----------------------------------------------------------------------------------------------------|--------------------------------------|
| Gegevens<br>bewerken ~ | Lijn Kolom Winst/verlies | Hoogste punt     Eerste punt       Laagste punt     Laatste punt       Negatieve punten     Markeringen | $ \frac{d}{dt_{\mu\nu}} \frac{d}{dt_{\mu\nu}}$ | As<br>↓ Groep opheffen<br>↓ Wissen ↓ |
| Sparkline              | Type                     | Weergeven                                                                                               | Stijl                                                                                                    | Groep                                |

Om één sparkline of de volledige groep sparklines te wissen, gebruik je de knop Wissen in het tabblad Sparkline of kies via het snelmenu Sparklines voor Geselecteerde sparklines/sparklinegroepen wissen.

# 13 Data opzoeken

Heel vaak zoek je in Excel informatie op aan de hand van een waarde, een code of een positie. Je maakt hier kennis met enkele klassieke functies die je helpen.

# 13-1 Verticaal zoeken

# Voorbeeld 1 – studentendata

## 🗘 zoeken.xlsx 🖿 studenten

Als in de cel H2 een studentID toegevoegd wordt (typen of bv. ook scannen van studentenkaart), moeten in kolom K de data van die student verschijnen. We zoeken dus data op basis van de studentID en alle studentID's staan onder elkaar (verticaal). Het bereik A2:E300 kreeg de bereiknaam *studenten*.

We maken hier gebruik van de functie vert.zoeken(). De gegevens waarin we zoeken moeten in de eerste kolom van het zoekbereik staan. Gegevens die links van de zoekkolom staan, kan je met vert.zoeken() niet ophalen. In de cel K2 wordt de basisformule dan:

|   | Α         | В         | С        | D          | Е     | F | G  | Н      | T | J           | К                 |
|---|-----------|-----------|----------|------------|-------|---|----|--------|---|-------------|-------------------|
| 1 | studentID | naam      | voornaam | vakken     | groep |   |    |        |   |             |                   |
| 2 | 107246    | Aberkane  | Lobke    | NW, TE     | омс   |   | ID | 112973 |   | Voornaam    | Séverine          |
| 3 | 107049    | Aktas     | Merve    | HB, IG     | ОМК   |   |    |        |   | Familienaam | Barillari         |
| 4 | 104305    | Allegaert | Lara     | BR L, LO B | OMR   |   |    |        |   | Groep       | ОМС               |
| 5 | 113912    | Alp       | Aba      | EN, FR     | OMM   |   |    |        |   | Vakken      | PA, NE            |
| 6 | 105632    | Balczen   | Robbe    | BRILOB     | OMC   |   | ~  |        |   |             | and a property of |

=vert.zoeken(\$H\$2; studenten; 3; onwaar)

Een woordje uitleg:

- we zoeken met de ID uit H2 (zoekwaarde), zowel bij voornaam, familienaam, groep, vakken; dus zetten we \$H\$2 vast, want we voeren de formule uit K2 straks door. In deze concrete situatie kan je in \$H\$2 één van de dollars eventueel verwijderen. Welke?
- binnen het bereik *studenten* (*tabelmatrix*) wordt in de eerste kolom gezocht.
- □ binnen het bereik *studenten* staat de voornaam in de derde kolom: 3 (*kolom indexgetal*).
- □ het benaderen is *onwaar* wat betekent dat in de eerste kolom gezocht wordt tot **exact** de ID uit H2 gevonden wordt. De volgende van de eerste kolom speelt geen rol.
- □ bij het doorvoeren van de formule uit K2, moet je dan natuurlijk wel nog telkens het kolom\_indexgetal aanpassen: familienaam staat in de 2<sup>e</sup> kolom, groep in de 5<sup>e</sup> kolom en vakken in de 4<sup>e</sup> kolom.

### Benaderen waar (standaard)

De vierde parameter, benaderen, kan je weglaten. In dat geval wordt het benaderen standaard op *waar* ingesteld en krijg je nooit de juiste studenteninformatie te zien.

### Foutcontrole

Als geen ID is ingevuld in H2, krijg je foutmeldingen in K2 tot K5. We kunnen dat op verschillende manieren vermijden.

□ Met de functie isleeg()controleer je of een cel leeg is of niet (true/false).

=als(isleeg(\$H\$2);"";vert.zoeken(\$H\$2;studenten;3;onwaar))

Als H2 leeg is, dan verschijnt een lege tekenreeks in K2. Enkel als de cel H2 een inhoud bevat, wordt de functie vert.zoeken uitgevoerd.

Met de functie niet() kan je de acties omdraaien:

```
=als(niet(isleeg($H$2));vert.zoeken($H$2;studenten;3;onwaar);"Vul
studentID in")
```

Als niets ingevuld is in H2, dan verschijnt in K2 de melding Vul studentID in.

Met de functie als.fout() ga je iets verder en controleer je of de ID uit H2 wel een match oplevert. Is dat zo, dan krijg je het resultaat te zien, is dat niet zo, dan wordt het tweede argument van de functie uitgevoerd.

```
=als.fout(vert.zoeken($H$2;studenten;3;onwaar);"ID ontbreekt of
bestaat niet!")
```

De melding ID ontbreekt of bestaat niet! verschijnt enkel als de ingevoerde ID niet klopt.

Naast de controle of een cel leeg is – isleeg() – zijn er nog functies beschikbaar om de inhoud van cellen te controleren. Deze functies worden meestal binnen de als() functie genest en leveren een waar/onwaar resultaat op (boolean): ofwel is dat zo, ofwel niet.

- isgetal(): controleert of de waarde een getal is.
- □ isteskt(): controleert of de waarde tekst is.
- **isgeentekst()**: controleert of de waarde geen tekst is.
- □ is.even() is.oneven(): controleert of de waarde even of oneven is.

Voorbeeld 2 – tarieven pakjes PostNL

### 🗘 zoeken.xlsx 🖿 postnl\_vert

Op basis van de gegevens uit D8:F12 (bereik *tarieven*) krijg je in F4 het juiste tarief te zien. Dat tarief hangt van het gewicht af (invoeren in D4 in gram) en van de zone (EUR1 of EUR2; invullen in E4).

| A | B C    | D          | E       | F          | G    | н         | 1             | J             | K    | L       | M          | N      | 0       | Р        | C        |
|---|--------|------------|---------|------------|------|-----------|---------------|---------------|------|---------|------------|--------|---------|----------|----------|
| ( |        | Pakk       | etten k | ouitenland | Trac | k & t     | race          |               |      |         |            |        |         |          |          |
|   | ciz -  | Gewicht (g | Zone    | Tarief     | Pa   | kkotte    | en naar h     | et huiten     | land |         |            |        |         |          |          |
|   | oostni | 12000      | EUR2    | € 40,00    | Max  | kimumfo   | ormaat: 1000  | x 500 x 500 n | nm   |         |            |        |         |          |          |
| ( |        |            |         |            | Tari | even in e | euro's        |               | t/m  | 0-350 g | 350 g-2 kg | 2-5 kg | 5-10 kg | 10-20 kg | 20-23 kg |
|   |        | Vanaf      | EUR1    | EUR2       | Æ    | Pakk      | et zonder tra | ick & trace   | EUR1 | 7.50    | 9.00       |        |         |          |          |
|   |        | 1          | € 13,00 | € 18,50    |      |           |               |               | EUR2 | 9.00    | 12.00      |        |         |          |          |
|   |        | 2001       | € 19,50 | € 25,00    |      |           |               |               | ROW  | 11,00*  | 23,00*     |        |         |          |          |
|   |        | 5001       | € 25,00 | € 31,00    |      |           | 2             |               |      |         |            |        |         |          |          |
|   |        | 10001      | € 34,00 | € 40,00    | (FI) | Stand     | daard pakke   | <b>C</b>      | EUR1 | 13,     | 00         | 19,50  | 25,00   | 34,00    | 45,00    |
|   |        | 20001      | € 45,00 | € 55,00    |      | • Irac    | K & trace     |               | EUR2 | 18,     | 50         | 25,00  | 31,00   | 40,00    | 55,00    |
|   |        |            |         |            |      |           |               |               | ROW  | 29,     | 30*        | 46,80* | 83,30*  | 145,30*  |          |
|   |        |            |         |            | -    |           | man           | homad         | man  | -man    | - M        |        | -       | sa p     | -        |
|   |        |            |         |            |      |           |               |               |      |         |            |        |         |          |          |

We zoeken hier in eerste instantie op aan de hand van het gewicht. De gewichtscategorieën staan onder elkaar, dus vert.zoeken(). Het grote verschil met het zoeken van studenten, is dat het gewicht niet exact voorkomt in de eerste zoekkolom: vanaf 1 tot 2000 g, vanaf 2001 tot 5000 g... maar het pakje kan ook 676 g of 3765 g wegen. Bij dit zoeken is het **benaderen** dus **waar**: we kunnen ook waarden opgeven die tussenin liggen.

Waar bij benaderen onwaar de volgorde in de eerste kolom niet belangrijk is, is ze dat hier wel. De scharnierwaarden in de eerste kolom moeten **oplopend** gerangschikt zijn.

Naast het gewicht speelt ook de zone een rol: in E4 wordt EUR1 of EUR2 ingevoerd (of geselecteerd uit een lijstje; zie verder in de cursus). De tarieven van EUR1 staan in de tweede kolom; die van EUR2 in de derde kolom. Hier moeten we een beetje creatief zijn. Wat denk je van deze formule in F4:

=VERT.ZOEKEN(\$D\$4;tarieven;RECHTS(\$E\$4;1)+1)

- □ de cellen D4 en E4 zijn absoluut geadresseerd (dollars), maar aangezien we de formule in F4 niet kopiëren is dat niet echt een must.
- de derde parameter (kolomindex\_getal) is een berekende waarde. Hier kunnen we uit EUR1 en EUR2 het cijfer halen via de functie rechts() die later nog aan bod komt. Bij dat cijfer tellen we nog 1 op, om telkens in de juiste kolom te komen.
- □ de vierde parameter (*benaderen*) ontbreekt. Die is standaard *waar*. Je mag natuurlijk ook *waar* als vierde parameter toevoegen.

# 13-2 Horizontaal zoeken

### 🗘 zoeken.xlsx 🖿 postnl\_hor

Zelfde voorbeeld als hierboven, maar in de tarievenlijst staan de gewichten nu horizontaal naast elkaar. De cellen I3:M5 zijn als bereik *hortarief* bekend.

|   | Α    | В     | С | D           | E      | F         | G    | Н         | 1       | J       | K       | L       | M       |
|---|------|-------|---|-------------|--------|-----------|------|-----------|---------|---------|---------|---------|---------|
| 1 |      |       |   | Pakke       | tten b | uitenland | Trac | k & tra   | ce      |         |         |         |         |
| 2 |      |       |   |             |        |           |      |           |         |         |         |         |         |
| 3 | 6    | 2     |   | Gewicht (g) | Zone   | Tarief    |      | Vanaf (g) | 1       | 2001    | 5001    | 10001   | 20001   |
| 4 | PC   | ostni |   | 9358        | EUR1   | € 25,00   |      | EUR1      | € 13,00 | € 19,50 | € 25,00 | € 34,00 | € 45,00 |
| 5 |      |       |   |             |        |           |      | EUR2      | € 18,50 | € 25,00 | € 31,00 | € 40,00 | € 55,00 |
| 6 | 1.00 |       |   |             |        |           |      |           |         |         |         |         |         |
| ~ | ~~~  | a mon |   | Rollin      | Her    | Manhuitan | and  | ~         | ~~~~    |         | ~~~     | ~~~~    | man     |

=HORIZ.ZOEKEN(\$D\$4;hortarief;RECHTS(\$E\$4;1)+1)

De formule horiz.zoeken werkt analoog aan vert.zoeken; enkel de zoekrichting verschilt.

Verder in de cursus komt ook nog de index() functie en het nieuwe x.zoeken() aan bod.

# 13-3 X.Zoeken in Excel

### Xzoeken.xlsx

De functie X.ZOEKEN is een krachtige nieuwe functie die voortaan binnen o.a. Excel voor Office 365 ter beschikking is. Helaas is X.ZOEKEN niet in Office 2019 beschikbaar en is er geen achterwaartse compatibiliteit. Goed nadenken over het gebruik van deze nieuwe, krachtige functie dus.

X.ZOEKEN kan zowel gebruikt worden ter vervanging van de bestaande functies VERT.ZOEKEN als van HORIZ.ZOEKEN. Het werkt in beide richtingen en heeft ook enkele belangrijke extra's.

De syntaxis van X.ZOEKEN bestaat uit drie verplichte parameters en drie optionele parameters:

X.ZOEKEN(zoekwaarde;zoeken-matrix;matrix\_retourneren;[indien\_niet\_gevonden]; [overeenkomstmodus];[zoekmodus])

### Voorbeeld 1 – Rivieren 1

In het voorbeeld hieronder beschikken we in de kolommen A tot D over informatie van de langste rivieren op aarde. Op basis van een rivier die we in F2 intypen (of kiezen), moet in G2 automatisch de lengte van die rivier verschijnen.

|    | A            | В                 | С     | D         | Ε | F     | G         | 7   |
|----|--------------|-------------------|-------|-----------|---|-------|-----------|-----|
| 1  | River        | Country/Continent | Miles | Kilometer |   | River | Kilometer |     |
| 2  | Nile         | Africa            | 4132  | 6649,8    |   | Congo | 4667,1    |     |
| 3  | Amazon       | South America     | 4087  | 6577,4    |   |       |           | 5   |
| 4  | Yangtze      | Asia              | 3915  | 6300,6    |   |       |           | 1   |
| 5  | Yellow river | Asia              | 3395  | 5463,7    |   |       |           | 2   |
| 6  | Parana       | South America     | 3032  | 4879,5    |   |       |           |     |
| 7  | Congo        | Africa            | 2900  | 4667,1    |   |       |           | - } |
| 8  | Amur         | Asia              | 2761  | 4443,4    |   |       |           | 2   |
| 9  | Lena         | Asia              | 2734  | 4399,9    |   |       |           | 3   |
| 10 | Mekong       | Asia              | 2700  | 4345,2    |   |       |           | 1   |
| 11 | Mackenzie    | Canada            | 2635  | 4240,6    |   |       |           |     |
| 12 | Niger        | Africa            | 2600  | 4184,3    |   |       |           | 1   |
| 13 | Yenisey      | Russia            | 2543  | 4092,6    |   |       |           | 5   |
| 14 | Missouri     | United States     | 2540  | 4087,7    |   |       |           | S   |
| 15 | Mississippi  | United States     | 2340  | 3765,9    |   |       |           | 5   |
| 16 | Oprom        | Resian            | -2268 | ~~650,0   |   |       | ~~~       | P   |

Tot nu maken we hier van **VERT.ZOEKEN** gebruik, zeker als we in F2 een rivier intypen, met volgende formule:

=VERT.ZOEKEN(\$F\$2; \$A\$2:\$D\$26;4;onwaar)

Hetzelfde resultaat bereik je met X.ZOEKEN als volgt:

=X.ZOEKEN(\$F\$2;\$A\$2:\$A\$26;\$D\$2:\$D\$26)

Hier merk je al enkele voordelen:

- □ de kolom waarin je zoekt moet met VERT.ZOEKEN altijd de **eerste** kolom van een bereik zijn. Met X.ZOEKEN speelt dat geen rol meer.
- bij VERT.ZOEKEN moet je de kolommen tellen om te bepalen uit welke kolom je een waarde wilt ophalen. Bij X.ZOEKEN geef je gewoon de kolom in kwestie op als een tweede matrix. Dat betekent dat je ook later niet in de problemen komt, mochten kolommen toegevoegd of verwijderd worden. Met VERT.ZOEKEN moet je eventueel wel aanpassingen doen wat het kolomnummer betreft.
- bij VERT.ZOEKEN moet het benaderen op onwaar ingesteld worden omdat de waarden in de zoekkolom niet alfabetisch gerangschikt zijn. Er moet dus gezocht worden tot er een exacte match is tussen zoekwaarde en gevonden waarde. X.ZOEKEN gaat standaard van een exacte match uit.

Belangrijk is wel dat de kolom waarin gezocht wordt, hetzelfde aantal cellen bevat als de kolom waaruit informatie geretourneerd wordt. Met **Ctrl+Shift+↓** kan je trouwens alle cellen in een kolom selecteren tot juist vóór de eerste lege cel.

Misschien ben je nog niet echt overtuigd van het nut van X.ZOEKEN versus VERT.ZOEKEN, maar met het voorbeeld hieronder lukt dat zeker wel:

| 1 | Α            | В                 | С     | D         | E | F     | G                 | Н        | I         | 6 |
|---|--------------|-------------------|-------|-----------|---|-------|-------------------|----------|-----------|---|
| 1 | River        | Country/Continent | Miles | Kilometer |   | River | Country/Continent | Miles    | Kilometer | 0 |
| 2 | Nile         | Africa            | 4132  | 6649,8    |   | Congo | Africa            | 2900     | 4667,1    | 1 |
| 3 | Amazon       | South America     | 4087  | 6577,4    |   |       |                   |          |           |   |
| 4 | Yangtze      | Asia              | 3915  | 6300,6    |   |       |                   |          |           |   |
| 5 | Yellow river | Asia              | 3395  | 5463,7    |   |       |                   |          |           | 2 |
| 6 | Parana       | South America     | 3032  | 4879,5    |   |       |                   |          |           | < |
| 7 | Congo        | Africa            | 2900  | 4667,1    |   |       |                   |          |           | 5 |
| 8 | Amanna       | mianna m          | 2361  | 44/4      |   |       | man               | some man | ······    |   |

## Voorbeeld 2 – Rivieren 2

In dit voorbeeld vragen we op basis van de invoer in F2 (naam rivier), tegelijk alle andere informatie op: country/continent, miles en kilometer.

Met VERT.ZOEKEN wordt de formule in G2: =VERT.ZOEKEN(\$F2;\$A\$2:\$D\$26;2;onwaar). Die formule kan je doorvoeren naar de cellen H2 en I2, maar je moet wel manueel het kolomnummer naar respectievelijk 3 en 4 aanpassen.

Met X.ZOEKEN krijg je hier één formule in G2: =X.ZOEKEN(F2;A2:A26;B2:D26). Je zoekt op in kolom A en je retourneert in de derde parameter in één keer 3 kolommen. Resultaat: de formule in G2 loopt automatisch over in H2 en I2 en je krijgt telkens automatisch informatie uit een volgende kolom in je retourbereik: kolom B komt in kolom G; kolom C in kolom H en kolom D in kolom I.

De doorloopformule die automatisch in H2 en I2 verschijnt, kleurt iets lichter.

### Voorbeeld 3 - Floricode

In het voorbeeld hieronder komt in F7 een productcode. Op basis van de tabel in kolommen A en B moet dan in F8 de productnaam verschijnen.

|    | A                                    | В      | C | D | E       | F G                                                                                                    |
|----|--------------------------------------|--------|---|---|---------|----------------------------------------------------------------------------------------------------|
| 1  | Naam                                 | Code   |   |   |         | .00                                                                                                    |
| 2  | 1 kaars H%                           | 108662 |   |   |         | 0316                                                                                                    |
| 3  | 2 kaarsen H%                         | 108663 |   |   |         | 0780                                                                                                    |
| 4  | 3 en meer kaarsen H%                 | 108664 |   |   |         | o ~                                                                                                    |
| 5  | Abelmoschus esculentus               | 123217 |   |   | FIO     |                                                                                                    |
| 6  | Abies nordmanniana per bos           | 430    |   |   |         |                                                                                                    |
| 7  | Abies nordmanniana per kilo          | 2227   |   |   | Code    |                                                                                                    |
| 8  | Abies overig per kilo                | 2221   |   |   | Product | Code niet gevonden                                                                                                    |
| 9  | Abies procera Nobilis Blauw          | 110707 |   |   |         |                                                                                                    |
| 10 | Abies procera Nobilis Blauw per bos  | 414    |   |   |         |                                                                                                    |
| 11 | Abies procera Nobilis Blauw per kilo | 2226   |   |   |         |                                                                                                    |
| 12 | Abies procera Nobili Groen per bos   | 415    |   | ~ | - And   | mark mark mark mark and a second second seco |

Met VERT.ZOEKEN is dit niet op te lossen, tenzij je de kolommen A en B omwisselt. De opzoekkolom moet bij VERT.ZOEKEN immers altijd de eerste kolom van de tabelmatrix zijn. Bij X.ZOEKEN is dit geen probleem.

Bij X.ZOEKEN voegen we een vierde parameter toe. Die optionele parameter bepaalt wat er gebeurt als de gezochte code niet gevonden wordt. Laat je de vierde parameter leeg, dan verschijnt de foutmelding #N/B als de ingevoerde code niet gevonden wordt of als er (nog) geen code is ingevoerd.

=X.ZOEKEN(F7;B2:B3001;A2:A3001;"Code niet gevonden")

### Voorbeeld 4 – geen exacte overeenkomst (Jetons)

In dit voorbeeld zoeken we de stukprijs op voor de aankoop van jetons, diameter 23.3. Hoe meer stuks, hoe goedkoper de stukprijs. In H4 vul je het gewenste aantal stuks in. In I4 moet dan de stukprijs verschijnen.

|    | А          | B C                 |                | D              | Е              | F         | G | Н      | I     |  |
|----|------------|---------------------|----------------|----------------|----------------|-----------|---|--------|-------|--|
| 1  | Jetons (pr | ijs per stuk        | :)             |                |                |           |   |        |       |  |
| 2  |            | Type (dian          | neter)         |                |                |           |   |        |       |  |
| 3  | stuks      | 23.3                | 25             | 29             | 35             | rechthoek |   | #stuks | 23.3  |  |
| 4  | 1000       | 0,082               | 0,084          | 0,074          | 0 <i>,</i> 088 | 0,118     |   | 120000 | 0,042 |  |
| 5  | 3000       | 0,073               | 0 <i>,</i> 075 | 0 <i>,</i> 066 | 0,077          | 0,104     |   |        |       |  |
| 6  | 6000       | 0,060               | 0,062          | 0,055          | 0,065          | 0,091     |   |        |       |  |
| 7  | 10000      | 0,053               | 0,055          | 0,050          | 0 <i>,</i> 057 | 0,085     |   |        |       |  |
| 8  | 15000      | 0,051               | 0,053          | 0,047          | 0 <i>,</i> 055 | 0,083     |   |        |       |  |
| 9  | 25000      | 0,048               | 0,051          | 0,045          | 0,052          | 0,078     |   |        |       |  |
| 10 | 50000      | 0,045               | 0,047          | 0,042          | 0,048          | 0,073     |   |        |       |  |
| 11 | 100000     | 0,042               | 0,044          | 0,039          | 0,045          | 0,068     |   |        |       |  |
| 12 | 200000     | 0,038               | 0,040          | 0,037          | 0,042          | 0,064     |   |        |       |  |
| 13 | 500000     | <mark>0,</mark> 035 | 0,037          | 0,036          | 0,037          | 0,063     |   |        |       |  |
| 1/ |            |                     |                |                |                |           |   |        |       |  |

Hier moeten we dus afwijken van de standaard exacte overeenkomst, want 120000 komt niet in de lijst met stuks voor. 120000 ligt wel tussen 100000 en 200000, dus hier speelt parameter 5, de overeenkomst.

- 0 Exacte overeenkomst
- 🖂 -1 Exacte overeenkomst of volgend kleiner item
- ⊡ 1 Exacte overeenkomst of volgend groter item
- 😡 2 Jokertekenovereenkomst

⊡ 1 - Zoekopdracht: eerste-naar-laatste

- ⊡ -1 Zoekopdracht: laatste-naar-eerste
- 2 Binaire zoekopdracht (oplopende volgorde gesorteerd)
- ⊡ -2 Binaire zoekopdracht (aflopende volgorde gesorteerd)

### I4: =X.ZOEKEN(H4;A4:A13;B4:B13;;-1)

Met -1 geef je aan 'exacte overeenkomst of volgend kleiner item'. Als er geen exacte overeenkomst is, wordt naar het kleiner item gekeken. Bij 8000 als zoekwaarde, geldt dus het resultaat voor 6000 en niet 10000. Anders uitgedrukt geldt de eerste kolom als *vanaf*: vanaf 6000 stuks: 0,060, vanaf 10000 stuks 0,053...

### Voorbeeld 5 - wildcards (klantenlijst)

| L1  | 6       | • : × √ fx                               |                |           |          |                                                                                                    |        |      |                    |     |          |                  |      |
|-----|---------|------------------------------------------|----------------|-----------|----------|----------------------------------------------------------------------------------------------------|--------|------|--------------------|-----|----------|------------------|------|
|     | A       | В                                        | с              | D         | E        | F                                                                                                    | G      | н    | 1                  | J   | к        | L                | м    |
| 1   | Klantnr | Totaalnaam                               | Familienaam    | Voornaam  | Geslacht | Straat                                                                                                    | Huisnr | Pnr  | Gemeente           |     |          |                  |      |
| 2   | KL97102 | Bastien Cassiers                         | Cassiers       | Bastien   | M        | Kloosterweg                                                                                                    | 99     | 9700 | Oudenaarde         |     | Klant    | nuyt             |      |
| 3   | KL31273 | Lorena Bevernage                         | Bevernage      | Lorena    | V        | Ernest Claesstraat                                                                                                    | 2      | 8560 | Wevelgem           |     | Klantnr  | KL72237          |      |
| 4   | KL54918 | Gilles Kerkhove                          | Kerkhove       | Gilles    | M        | Apollonienstrasse                                                                                                    | 113    | 4700 | Eupen              |     | Gevonden | Mia Nuytens      |      |
| 5   | KL28387 | Nell Bonnet                              | Bonnet         | Nell      | V        | Leliepark                                                                                                    | 8      | 9870 | Zulte              |     | # match  | 2                | 2    |
| 6   | KL10465 | Iyad Lejoly                              | Lejoly         | lyad      | M        | Place des Capucins                                                                                                    | 99     | 7800 | Aat                |     |          |                  |      |
| 7   | KL57623 | Liya Verhasselt                          | Verhasselt     | Liya      | V        | Rue de Sardanson                                                                                                    | 104    | 5000 | Namen              |     |          |                  |      |
| 8   | KL75200 | Ben Iwens                                | Iwens          | Ben       | М        | Boskant                                                                                                    | 13     | 2260 | Westerlo           |     |          |                  |      |
| 9   | KL69333 | Sem Hanot                                | Hanot          | Sem       | М        | Kwadeplasstraat                                                                                                    | 99     | 1640 | Sint-Genesius-Rode |     |          |                  |      |
| 10  | KL87207 | Amelia Van Genechten                     | Van Genechten  | Amelia    | V        | Park                                                                                                    | 26     | 7850 | Edingen            |     |          | -                |      |
| nes | - as    | hand and and and and and and and and and | and the second | Laui Cart | 1 march  | and and a second and a second as a second as a second | -      | 120  | man and and and    | man | Ann      | - man - manual / | Same |

In het voorbeeld hierboven, typ je in L2 de naam van een klant in, althans een deel van de naam, bv. *nuyt*. Het resultaat is dat je in L3 het klantnummer krijgt van de eerste klant waarbij *nuyt* ergens in de naam voorkomt. In L4 krijg je dan ook de volledige naam van die eerste klant te zien.

Dat komt omdat:

- □ in de eerste parameter \* toegevoegd wordt vóór en na de ingetypte tekenreeks uit L2. Zo'n ster vertegenwoordigt een willekeurig aantal willekeurige tekens. Een ? vertegenwoordigt één willekeurig teken. Dat zijn *wildcards* of *jokertekens*.
- □ in de vijfde parameter een 2 staat. 2 staat voor jokertekenovereenkomst. Daardoor werken \* en ? als jokertekens.

L3: =X.ZOEKEN("\*" & \$L\$2 & "\*";\$B\$2:\$B\$757;\$A\$2:\$A\$757;"no match";2) L4: =X.ZOEKEN("\*" & \$L\$2 & "\*";\$B\$2:\$B\$757;\$B\$2:\$B\$757;"no match";2)

In L5 tenslotte tel je het aantal keer dat de tekenreeks uit L2 in een naam voorkomt. Mocht de tekenreeks nergens voorkomen, dan krijg je daar 0. In L3 en L4 krijg je dan *no match*, de tekst die er als vierde parameter van X.ZOEKEN is opgegeven.

L5: =AANTAL.ALS(B2:B757;"\*" & L2 & "\*")

In het voorbeeld hierboven zijn de \*-wildcards in de X.ZOEKEN formule toegevoegd. Het spreekt vanzelf dat die ook weggelaten kunnen worden in de formule en dan mee ingetypt worden bij de zoekstring: \*nuyt\* met de formule:

L3: =X.ZOEKEN(\$L\$2;\$B\$2:\$B\$757;\$A\$2:\$A\$757;"no match";2)

Het opzoeken is niet hoofdlettergevoelig. Wil je bv. onze bekendste viroloog Marc Van Ranst opzoeken, maar weet je niet of Marc met c of k is en of Van Ranst uit één of twee woorden bestaat, dan is dat de juiste zoekstring: Mar? Van\*Ranst, mits instellen van de optie *Jokertekenovereenkomst*.

# 14 Inhoudsopgave

| Doele | n      |                                                | 3  |
|-------|--------|------------------------------------------------|----|
| 1     | Form   | ulierobjecten in Excel                         | 4  |
|       | 1-1    | Verplaatsen binnen werkbladen                  | 4  |
|       | 1-2    | Werken met werkbladen                          | 5  |
| 2     | Gegev  | vens invoeren in een Excel-werkblad            | 5  |
| 3     | Celeig | zenschappen                                    | 6  |
| 4     | Kolon  | nmen en rijen aanpassen                        | 7  |
|       | 4-1    | Kolommen en rijen selecteren                   | 7  |
|       | 4-2    | Kolombreedte en rijhoogte                      | 7  |
|       | 4-3    | Kolommen en rijen tussenvoegen en verwijderen  | 8  |
|       | 4-4    | Kolommen en rijen verbergen en zichtbaar maken | 8  |
| 5     | Select | teren van cellen en bereiken                   | 9  |
| 6     | Basisf | ormules gebruiken                              | 9  |
|       | 6-1    | Basisformules opbouwen                         | 9  |
|       | 6-2    | Basisformules doorvoeren                       | 10 |
| 7     | Funct  | ies gebruiken                                  | 12 |
|       | 7-1    | Enkele basisfuncties                           | 12 |
|       | 7-2    | De als() functie                               | 13 |
| 8     | Een w  | /erkblad opmaken                               | 15 |
|       | 8-1    | Celstijlen                                     | 15 |
|       | 8-2    | Cellen opmaken                                 | 15 |
|       | 8-3    | Opmaak verwijderen                             | 16 |
| 9     | Pagin  | a-instellingen en afdrukken                    | 16 |
| 10    | Voorv  | vaardelijke opmaak                             | 17 |
|       | 10-1   | Ingebouwde voorwaardelijke opmaak gebruiken    | 17 |
|       | 10-2   | Zelf eigen opmaakregels maken en beheren       | 18 |
| 11    | Gegev  | venstabellen, sorteren en filteren             | 19 |
|       | 11-1   | Eenvoudig sorteren en filteren                 | 19 |
|       | 11-2   | Gegevenstabellen: zoveel meer                  | 20 |
| 12    | Grafie | eken                                           | 20 |
|       | 12-1   | Een grafiek maken                              | 20 |
|       | 12-2   | Sparklines                                     | 22 |
| 13    | Data   | opzoeken                                       | 23 |
|       | 13-1   | Verticaal zoeken                               | 23 |
|       | 13-2   | Horizontaal zoeken                             | 25 |
|       | 13-3   | X.Zoeken in Excel                              | 25 |
| 14    | Inhou  | dsopgave                                       | 29 |

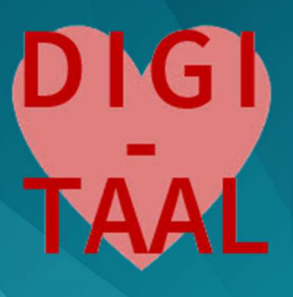

# EXCEL

elektronisch rekenblad OSO – DIGI-TAAL DANNY DEVRIENDT

a:artevelde